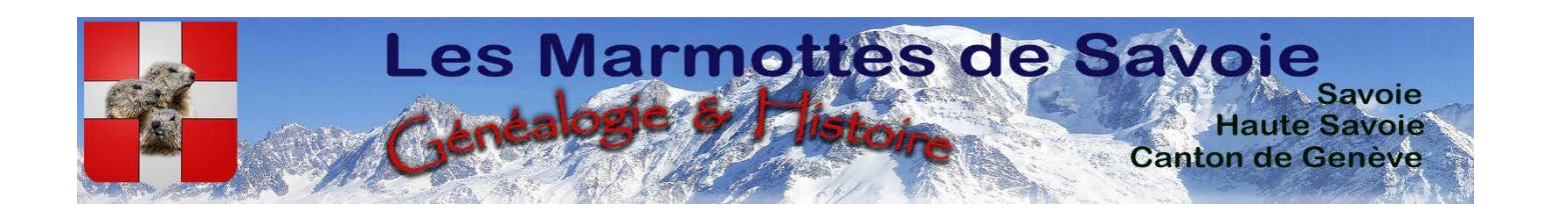

## Méthodes de recherches sur le site des Marmottes

(02/01/2023)

## https://www.marmottesdesavoie.fr/

Association Loi 1901 déclarée à la Préfecture d'Annecy sous le numéro 0741014506 Déclaration à la CNIL n° 1140863

Tu as de multiples façons de faire tes recherches sur le site. Dans tous les cas, n'hésite pas à fouiller dans tous les onglets et index. Le site résistera sans problème, ne t'explosera pas à la figure, et ne créera pas de souci à ton ordinateur.

## Sommaire

## 

Chercheur volontaire et assidu, tu trouveras ici tout le nécessaire à la recherche efficace de tes ancêtres par les différentes façons de te servir du moteur de recherches sur le site des Marmottes.

| 1- | Recherche simple        | p.2 à 6   |
|----|-------------------------|-----------|
| 2- | Recherche par commune   | p.7 à 16  |
| 3- | Recherche avancée       | p.17 à 18 |
| 4- | Recherche sonore        | p.19 à 28 |
| 5- | Recherche Levenshtein   | p.28 à 31 |
| 6- | Recherche Actes en vrac | p.32 à 35 |
| 7- | Recherche Geneabank     | p.36 à 40 |
| 8- | Conclusions             | p. 41     |
|    |                         |           |

## <u>1 – Recherche simple,</u>

Tu vas sur l'onglet Ressources de la page d'accueil

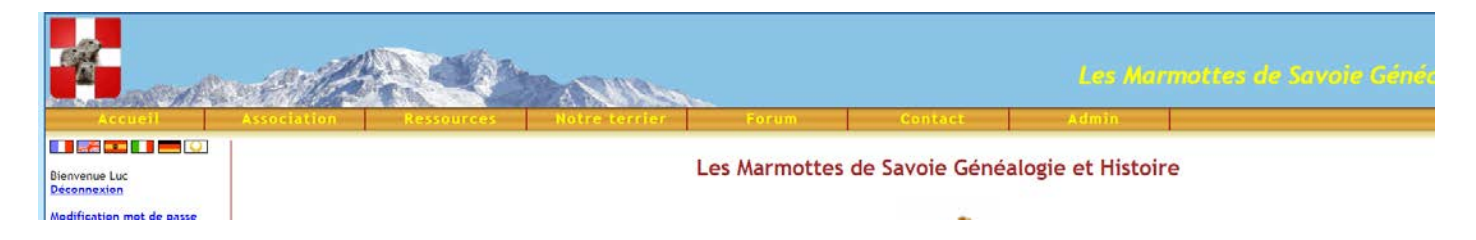

Une fenêtre s'ouvre

a) Tu vas sur l'index **Recherche**, tu laisses le pointeur de la souris sur **Recherche** et glisses ce pointeur sur **Relevés systématiques** et tu cliques dessus

| Ressources  |                                                                                                    |
|-------------|----------------------------------------------------------------------------------------------------|
| Communes    |                                                                                                    |
| Recherche   | Þ                                                                                                    |
| Imag'Savoie |                                                                                                    |
|             |                                                                                                    |
|             | And the second second sec |
| Ressources  | Notre terrier                                                                                                    |
| Communes    |                                                                                                    |
| Recherche   | Relevés systématiques                                                                                                    |
| Imag'Savoie | Actes en vrac                                                                                                    |
|             |                                                                                                    |
|             | Geneabank                                                                                                    |
|             | Geneabank                                                                                                    |
|             | Geneabank<br>ESPACE ADHÉRENTS                                                                                                    |

Une nouvelle page (aventure ?) commence :

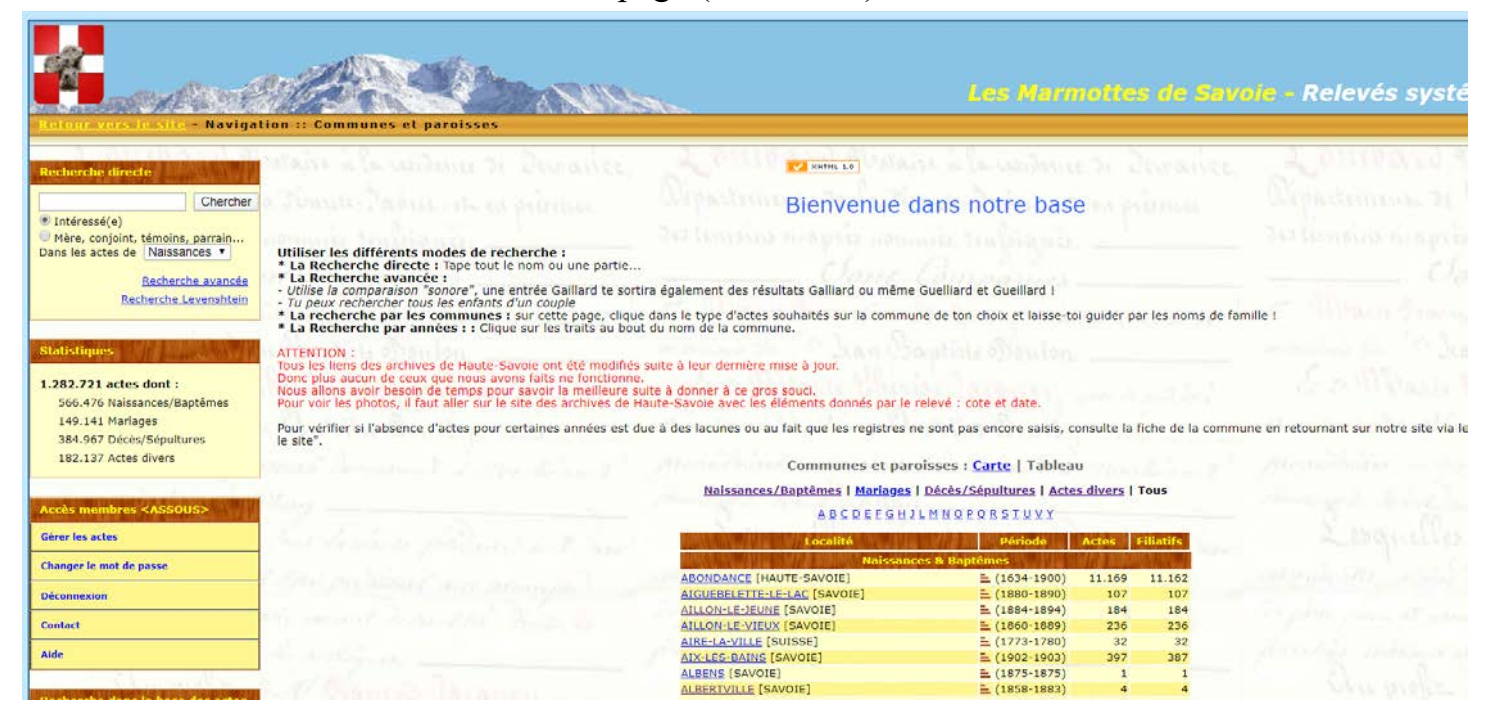

b) Tu as un pavé à gauche de l'écran, Recherche directe :

| Chercher                                                   | 14                   |
|------------------------------------------------------------|----------------------|
| Intéressé(e)                                               |                      |
| O Mère, conjoi                                             | nt, témoins, parrain |
|                                                            | Recherche avancée    |
|                                                            |                      |
|                                                            |                      |
|                                                            |                      |
| Recherche                                                  | C OD VERC            |
| Recherche<br>base des acte                                 | s en vrac            |
| Recherche<br>base des acte<br>intrez un patroi             | s en vrac<br>nyme :  |
| Recherche<br>base des acte<br>intrez un patroi             | s en vrac            |
| Recherche<br>base des acte<br>intrez un patron<br>Chercher | s en vrac            |

c) Tu peux indiquer le patronyme t'intéressant dans la case juste à côté du bouton **Chercher**, ensuite tu regardes juste en dessous, tu as une case sur laquelle il est écrit **Naissances**, si cela te convient clique sur le bouton **Chercher** et un tableau s'ouvre avec le nombre d'actes trouvés, les dates des naissances, et les communes sur lesquelles ont été trouvés ces actes; j'ai pris à titre d'exemple le patronyme GAY et conservé la recherche sur les naissances

#### Résultats de la recherche

Recherche de :

GAY dans le patronyme de la personne intéressée Actes de naissances, décès, mariages, types divers

#### 9103 actes trouvés

#### Pages : 1 2 3 4 5 ..... 90 91 92

|     | Туре      | Date       | Intéressé(e)                        | Commune/Paroisse       |  |
|-----|-----------|------------|-------------------------------------|------------------------|--|
| 1.  | Décès     | 77/77/777  | GAY Camille                         | MORT-POUR-LA-FRANCE    |  |
| 2.  | Naissance | 14/05/1552 | BARRACHIN alias ECHARGAY Philiberte | SERRAVAL               |  |
| 3.  | Naissance | 00/02/1555 | GAY Antoine                         | SAMOËNS                |  |
| 4.  | Naissance | 30/04/1562 | GAY François                        | SAINT-JEAN-DE-SIXT     |  |
| 5.  | Naissance | 01/11/1562 | GAY Maurise                         | SAINT-JEAN-DE-SIXT     |  |
| 6.  | Naissance | 23/12/1565 | GAY Claude                          | SAINT-JEAN-DE-SIXT     |  |
| 7.  | Naissance | 21/08/1566 | GAY l'aîné Nicolas                  | SERRAVAL               |  |
| 8.  | Naissance | 23/09/1567 | GAY PARNI ? Antoine                 | SERRAVAL               |  |
| 9.  | Naissance | 16/02/1568 | GAY Maurice                         | SAINT-JEAN-DE-SIXT     |  |
| 10. | Naissance | 07/11/1570 | GAY Guillaume                       | SERRAVAL               |  |
| 11. | Naissance | 26/01/1574 | GAY Louis                           | ANNECY                 |  |
| 12. | Naissance | 23/08/1574 | GAY Charles                         | ANNECY                 |  |
| 13. | Naissance | 11/04/1577 | GAY Philibert                       | ANNECY                 |  |
| 14. | Naissance | 08/02/1578 | GAY Jeanne                          | ANNECY                 |  |
| 15. | Naissance | 08/11/1580 | GAYDON Jean                         | SAINT-JEAN-D'AULPS     |  |
| 16. | Naissance | 00/00/1584 | GAY                                 | MENTHONNEX-EN-BORNES   |  |
| 17. | Naissance | 00/00/1585 | GAY Hugues                          | MENTHONNEX-EN-BORNES   |  |
| 18. | Naissance | 00/00/1585 | GAY Claude                          | MENTHONNEX-EN-BORNES   |  |
| 19. | Naissance | 27/04/1592 | GAY Jeanne                          | ANNECY                 |  |
| 20. | Naissance | 08/08/1592 | GAY Nicolas                         | ANNECY                 |  |
| 21. | Naissance | 21/12/1592 | GAYDON Jean                         | SAINT-JEAN-D'AULPS     |  |
| 22. | Naissance | 26/12/1592 | GAYDON Jaquemete                    | SAINT-JEAN-D'AULPS     |  |
| 23. | Naissance | 26/07/1593 | GAYDON Michel                       | SAINT-JEAN-D'AULPS     |  |
| 24. | Naissance | 18/10/1593 | GAY Pertremande                     | ANNECY                 |  |
| 25. | Naissance | 14/02/1594 | GAYDON Claude                       | SAINT-JEAN-D'AULPS     |  |
| 26. | Naissance | 11/12/1594 | GAYDON Antoine                      | SAINT-JEAN-D'AULPS     |  |
| 27. | Naissance | 19/02/1595 | GAYDEY Etiennette                   | SAINT-JEAN-D'AULPS     |  |
| 28. | Naissance | 15/05/1597 | GAY BOSSU Pierre                    | THONES                 |  |
| 29. | Naissance | 25/06/1597 | GAY Maurice                         | ANNECY                 |  |
| 30. | Naissance | 26/08/1597 | GAY Guillemette                     | THONES                 |  |
| 31. | Naissance | 07/02/1598 | GAY Maurice                         | THONES                 |  |
| 32. | Naissance | 05/01/1599 | GAY Françoise                       | THONES                 |  |
| 33. | Naissance | 21/04/1599 | GAYDON Théodole                     | SAINT-JEAN-D'AULPS     |  |
| 34. | Naissance | 15/05/1599 | GAY Janne                           | ANNECY                 |  |
| 35. | Naissance | 10/01/1600 | GAY Janne                           | ANNECY                 |  |
| 36. | Naissance | 04/02/1601 | GAYDON Etienne                      | SAINT-JEAN-D'AULPS     |  |
| 37. | Notariat  | 00/02/1603 | GAY Nicollas × MOTTIER Mie          | VIUZ-EN-SALLAZ         |  |
| 38. | Notariat  | 00/02/1603 | GAY Pierre X MOTTIER Françoise      | VIUZ-EN-SALLAZ         |  |
| 39. | Notariat  | 14/02/1603 | GAY x MOTTIER François              | VIUZ-EN-SALLAZ         |  |
| 40. | Notariat  | 14/02/1603 | GAY X MOTTIER                       | VIUZ-EN-SALLAZ         |  |
| 41. | Décès     | 17/04/1604 | GAYE Françoise                      | SAINT-PAUL-EN-CHABLAIS |  |

Et là, tu cliques sur la ligne concernant ta recherche. Il est à noter que tu trouves des documents de toutes sortes, **Naissance**, **Notariat**, **Décès**, etc.

 d) Tu peux aussi faire une Recherche dans la base des actes en vrac, dans le pavé de l'écran à gauche, sous le pavé utilisé précédemment :

|                                                                           | , inc.               |
|---------------------------------------------------------------------------|----------------------|
| Chercher                                                                  | 16                   |
| Intéressé(e)                                                              |                      |
| Mère, conjoir                                                             | nt, témoins, parrain |
|                                                                           | Recherche avancée    |
| techerche                                                                 | WHAT PROPERTY AND    |
| techerche<br>Jase des acte<br>Intrez un patror                            | s en vrac            |
| techerche<br>Jase des acte<br>Intrez un patror                            | s en vrac<br>nyme :  |
| echerche<br>ase des acte<br>htrez un patror<br>Chercher                   | s en vrac            |
| techerche<br>base des acte<br>htrez un patror<br>Chercher<br>Intéressé(e) | s en vrac<br>hyme :  |

Et si tu tapes le même patronyme GAY, tu trouveras 401 actes qui sont des actes isolés dont les registres n'ont pas été saisis :

|                                                 | Résultats de la recherche                          |            |                                          |                             |  |  |  |  |
|-------------------------------------------------|----------------------------------------------------|------------|------------------------------------------|-----------------------------|--|--|--|--|
|                                                 | Recherche de :                                     |            |                                          |                             |  |  |  |  |
| gay dans le patronyme de la personne intéressée |                                                    |            |                                          |                             |  |  |  |  |
|                                                 | Actes de naissances, décès, mariages, types divers |            |                                          |                             |  |  |  |  |
|                                                 | 401 actes trouvés                                  |            |                                          |                             |  |  |  |  |
| -                                               | Pages : 1 <u>2 3 4 5</u>                           |            |                                          |                             |  |  |  |  |
| 14                                              | Туре                                               | Date       | Intéressé(e)                             | Commune/Paroisse            |  |  |  |  |
| 1.                                              | Mariage                                            | 23/06/1602 | VIGAY Laurentius x MEGEVANT Claudinam    | CLERMONT                    |  |  |  |  |
| 2.                                              | Naissance                                          | 21/06/1603 | VIGAY Claudia                            | CLERMONT                    |  |  |  |  |
| 3.                                              | Mariage                                            | 24/06/1607 | VIGAY Pierre x BARBIER Françoise         | CLERMONT                    |  |  |  |  |
| 4.                                              | Naissance                                          | 31/08/1607 | GAY Stephanus                            | CLERMONT                    |  |  |  |  |
| 5.                                              | Naissance                                          | 23/02/1608 | VIGAY Gabriella                          | CLERMONT                    |  |  |  |  |
| 6.                                              | Naissance                                          | 01/11/1612 | VEGAY Ludovicus-Franciscus               | CLERMONT                    |  |  |  |  |
| 7.                                              | Mariage                                            | 05/06/1615 | DE FARAMA Johannes x VIGAY Ayma          | CLERMONT                    |  |  |  |  |
| 8.                                              | Mariage                                            | 05/05/1617 | PASSINUS Stephanus x VIGAY Perneta       | CLERMONT                    |  |  |  |  |
| 9.                                              | Naissance                                          | 31/12/1617 | VIGAY Johannes                           | CLERMONT                    |  |  |  |  |
| 10.                                             | Naissance                                          | 10/02/1619 | GAY Jean                                 | MENTHONNEX-SOUS-CLERMONT    |  |  |  |  |
| 11.                                             | Naissance                                          | 25/10/1619 | GAY Jean-François                        | MENTHONNEX-SOUS-CLERMONT    |  |  |  |  |
| 12.                                             | Décès                                              | 25/12/1619 | GAY Henry                                | SALES                       |  |  |  |  |
| 13.                                             | Naissance                                          | 02/10/1620 | GAY George                               | MENTHONNEX-SOUS-CLERMONT    |  |  |  |  |
| 14.                                             | Naissance                                          | 21/10/1620 | GAY Jeanne                               | MENTHONNEX-SOUS-CLERMONT    |  |  |  |  |
| 15.                                             | Décès                                              | 21/05/1621 | VIGAY Joannes                            | CLERMONT                    |  |  |  |  |
| 16.                                             | Naissance                                          | 05/03/1623 | GAY Claudine                             | MENTHONNEX-SOUS-CLERMONT    |  |  |  |  |
| 17.                                             | Décès                                              | 01/02/1624 | GAY Jean                                 | ARCINE                      |  |  |  |  |
| 18.                                             | Naissance                                          | 06/03/1625 | GAY Pierre                               | MENTHONNEX-SOUS-CLERMONT    |  |  |  |  |
| 19.                                             | Naissance                                          | 30/04/1625 | GAY Lovs-Francois                        | MENTHONNEX-SOUS-CLERMONT    |  |  |  |  |
| 20.                                             | Naissance                                          | 01/05/1626 | GAY Claude                               | MENTHONNEX-SOUS-CLERMONT    |  |  |  |  |
| 21.                                             | Naissance                                          | 17/02/1628 | GAY Jeanne-Lovse                         | MENTHONNEX-SOUS-CLERMONT    |  |  |  |  |
| 22                                              | Naissance                                          | 30/07/1632 | GAY laques-Francois                      | MENTHONNEX-SOUS-CLERMONT    |  |  |  |  |
| 23                                              | Naissance                                          | 13/08/1632 | GAY leanne-Lovse                         | MENTHONNEX-SOUS-CLERMONT    |  |  |  |  |
| 24                                              | Naissance                                          | 22/11/1635 | GAY Pierre                               | MENTHONNEX-SOUS-CLERMONT    |  |  |  |  |
| 25.                                             | Naissance                                          | 13/02/1638 | GAY Antoyne                              | MENTHONNEX-SOUS-CLERMONT    |  |  |  |  |
| 26                                              | Naissance                                          | 30/12/1638 | GAY Peronne                              | MENTHONNEX-SOUS-CLERMONT    |  |  |  |  |
| 27                                              | Naissance                                          | 08/09/1642 | GAY Claude-Francois                      | MENTHONNEX-SOUS-CLERMONT    |  |  |  |  |
| 28                                              | Naissance                                          | 13/02/1648 | GAY Claude-Pierre                        | MENTHONNEX-SOUS-CLERMONT    |  |  |  |  |
| 20                                              | Naissance                                          | 13/06/1654 | GAYMOZ lean-Claude                       | MARIGNY-SAINT-MARCEL        |  |  |  |  |
| 30                                              | Naissance                                          | 08/08/1655 | GAYMOZ Marie                             | MARIGNY-SAINT-MARCEL        |  |  |  |  |
| 31                                              | Mariane                                            | 22/02/1657 | BEGAY Avmé x CYPPRE Louivse              | CLARAFOND                   |  |  |  |  |
| 32                                              | Naissance                                          | 05/03/1658 | BEGAY Antoine                            | CLARAFOND                   |  |  |  |  |
| 33                                              | Naissance                                          | 14/04/1658 | GAYMO7 Sebastien                         | MARIGNY-SAINT-MARCEL        |  |  |  |  |
| 34                                              | Décès                                              | 25/06/1658 | GAYMOZ Sebatsien                         | MARIGNY-SAINT-MARCEL        |  |  |  |  |
| 35                                              | Naissance                                          | 10/06/1659 | GAYMOZ Claude-Pierre                     | MARIGNY-SAINT-MARCEL        |  |  |  |  |
| 36                                              | Naissance                                          | 07/01/1660 | BEGAY Christin                           | CLARAFOND                   |  |  |  |  |
| 37                                              | Naissance                                          | 24/04/1660 | GAV Clauda-Jaquelina                     | MENTHONNEY-SOUS-CLERMONT    |  |  |  |  |
| 20                                              | Naissance                                          | 02/06/1661 | GAVMO7 Louvee                            | MARIGNY SAINT MARCEL        |  |  |  |  |
| 30.                                             | Naissance                                          | 06/07/1662 | BEGAV Pernette                           |                             |  |  |  |  |
| 40                                              | Naissance                                          | 08/11/1662 | GAVMOZ Francois                          | MARIGNY SAINT MARCEL        |  |  |  |  |
| 40.                                             | Mariago                                            | 04/02/1662 | VUILLET Diorre x GAY Claudia Maria       | APCINE                      |  |  |  |  |
| 42.                                             | Naiscanco                                          | 29/02/1662 | GAY Louveo                               | EDANGY                      |  |  |  |  |
| 42.                                             | Naissance                                          | 28/01/1666 | GAV Marie                                | MENTHONNEY COUR CLERMONT    |  |  |  |  |
| 43.                                             | Naissance                                          | 26/01/1000 | CAV Neelaz                               | MENTHONNEY COULS OF TRANSIT |  |  |  |  |
| 44.                                             | Mariage                                            | 23/10/100/ | VICUEROUX Maurice & CAY Claudine         | CEVECEI                     |  |  |  |  |
| 45.                                             | Nainage                                            | 01/01/1670 | MARTINGAY Francoico                      | MOT7                        |  |  |  |  |
| 40.                                             | Naissance                                          | 01/01/16/0 | CAV Maria Philipartha                    | MENTLONNEY COUC OF DMONT    |  |  |  |  |
| 4/.                                             | Marissance                                         | 20/03/16/0 | GAY Claude & CODDET Design               | CION                        |  |  |  |  |
| 48.                                             | Mainage                                            | 10/00/16/0 | GAY Michiel                              | SIUN                        |  |  |  |  |
| 49.                                             | Mariage                                            | 08/08/16/0 | MARTINCAY Francois y 14 COUARTY Claudian | MOTZ                        |  |  |  |  |

## <u>2 – Recherche par communes</u>

Tu reviens sur la page d'accueil, Ressources/Recherche/Relevés systématiques du 1- a)

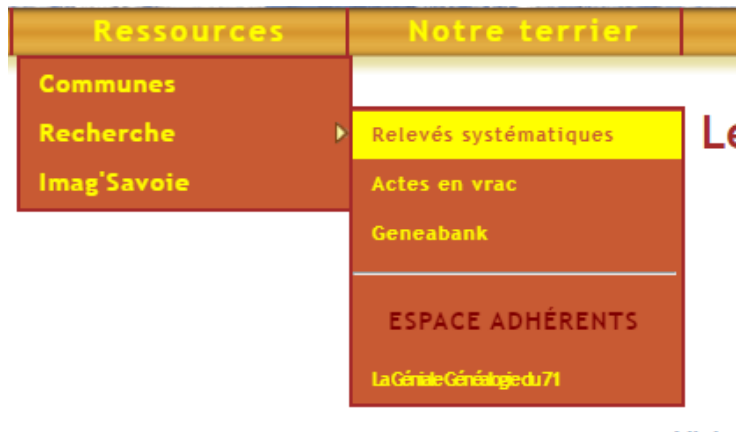

Vicita

Après avoir cliqué, tu arrives sur la page où tu as, côté gauche le cadre **Recherche directe** vu précédemment, et en milieu de page un tableau

## Communes et paroisses : <u>Carte</u> | Tableau

#### Naissances/Baptêmes | Mariages | Décès/Sépultures | Actes divers | Tous

| ABCDEEGHJLMNOP                        | QRSTUVY              |         |            |
|---------------------------------------|----------------------|---------|------------|
| Localité                              | Période              | Actes   | Filiatifs  |
| Naissances & Bapt                     | êmes                 | 新花書 能扬  | ALC: HOLES |
| ABONDANCE [HAUTE-SAVOIE]              | = (1634-1900)        | 11.170  | 11.163     |
| AIGUEBELETTE-LE-LAC [SAVOIE]          | <b>=</b> (1880-1890) | 107     | 107        |
| AILLON-LE-JEUNE [SAVOIE]              | ≟ (1884-1894)        | 184     | 184        |
| AILLON-LE-VIEUX [SAVOIE]              | <b>=</b> (1860-1889) | 236     | 236        |
| AIRE-LA-VILLE [SUISSE]                | ≟ (1773-1780)        | 32      | 32         |
| AIX-LES-BAINS [SAVOIE]                | ≟ (1902-1903)        | 397     | 387        |
| ALBENS [SAVOIE]                       | ≟ (1861-1897)        | 1.315   | 1.315      |
| ALBERTVILLE [SAVOIE]                  | ≟ (1858-1883)        | 4       | 4          |
| ALEX [HAUTE-SAVOIE]                   | ≟ (1691-1892)        | 4.160   | 4.160      |
| ALLÈVES [HAUTE-SAVOIE]                | ≟ (1814-1860)        | 553     | 553        |
| ALLINGES [HAUTE-SAVOIE]               | ≟ (1600-1837)        | 4.526   | 4.516      |
| ALLONDAZ [SAVOIE]                     | ≟ (1873-1882)        | 76      | 76         |
| AMANCY [HAUTE-SAVOIE]                 | ≟ (1780-1920)        | 2.978   | 2.978      |
| ANDILLY [HAUTE-SAVOIE]                | ≟ (1780-1780)        | 7       | 7          |
| ANNECY [HAUTE-SAVOIE]                 | ≟ (1573-1892)        | 19.868  | 19.693     |
| ANNECY-LE-VIEUX [HAUTE-SAVOIE]        | ≟ (1668-1889)        | 7.172   | 7.159      |
| ANNEMASSE [HAUTE-SAVOIE]              | ≟ (1780-1891)        | 30      | 30         |
| ANTHY-SUR-LÉMAN [HAUTE-SAVOIE]        | ≟ (1698-1810)        | 863     | 863        |
| APREMONT [SAVOIE]                     | ≟ (1734-1897)        | 4.493   | 4.488      |
| ARBUSIGNY [HAUTE-SAVOIE]              | ≟ (1664-1807)        | 2.301   | 2.301      |
| ARCHAMPS [HAUTE-SAVOIE]               | ≟ (1702-1919)        | 2.963   | 2.961      |
| ARCINE [HAUTE-SAVOIE]                 | ≟ (1780-1780)        | 7       | 7          |
| ARENTHON [HAUTE-SAVOIE]               | ≟ (1737-1902)        | 1.214   | 1.214      |
| ARGENTIÈRE [HAUTE-SAVOIE]             | ≟ (1724-1890)        | 1.807   | 1.806      |
| ARITH [SAVOIE]                        | ≟ (1873-1884)        | 236     | 236        |
| ARMOY [HAUTE-SAVOIE]                  | ≟ (1799-1906)        | 624     | 623        |
| ARTHAZ-PONT-NOTRE-DAME [HAUTE-SAVOIE] | ≟ (1654-1801)        | 806     | 803        |
| AVIERNOZ [HAUTE-SAVOIE]               | ≟ (1765-1919)        | 2.103   | 2.101      |
| AVREGNY [HAUTE-SAVOIE]                | ≟ (1713-1766)        | 201     | 201        |
| AVULLY-CARTIGNY [SUISSE]              | <b>=</b> (1798-1836) | 607     | 605        |
| AVUSY [SUISSE]                        | <b>=</b> (1774-1780) | 73      | 73         |
| AYSE [HAUTE-SAVOIE]                   | ≟ (1845-1890)        | 1.051   | 1.051      |
| BALLAISON [HAUTE-SAVOIE]              | ≟ (1814-1900)        | 1./88   | 1./88      |
| BASSENS [SAVOIE]                      | <b>≡</b> (18/0-1899) | 189     | 189        |
| BEAUMONI [HAUTE-SAVOIE]               | = (1/46 - 1919)      | 2.913   | 2.913      |
| BELLECOMBE-EN-BAUGES [SAVOIE]         | = (1699 - 1834)      | 3.938   | 3.938      |
|                                       | = (1042 - 1894)      | 3.468   | 3.466      |
| BERNEA [SUISSE]                       | = (1001 - 1/80)      | 2 0 2 2 | 139        |
|                                       | = (1057-1898)        | 2.932   | 2.932      |
| BLOVE [HALITE-SAVOIE]                 | = (1770-1860)        | 1 151   | 1 151      |
| DEVIE [INVIE JAVOIE]                  |                      | 1.1.01  | 1.1.7.1    |

Tu as le nom de toutes les communes sur lesquelles des saisies ont été faites, avec tous les types d'actes. Si tu cliques sur le petit logo cela te donnera un petit tableau du nombre de saisies par année, et les périodes pendant lesquels les registres n'ont pas été saisis ou n'existent pas ; exemple ABONDANCE

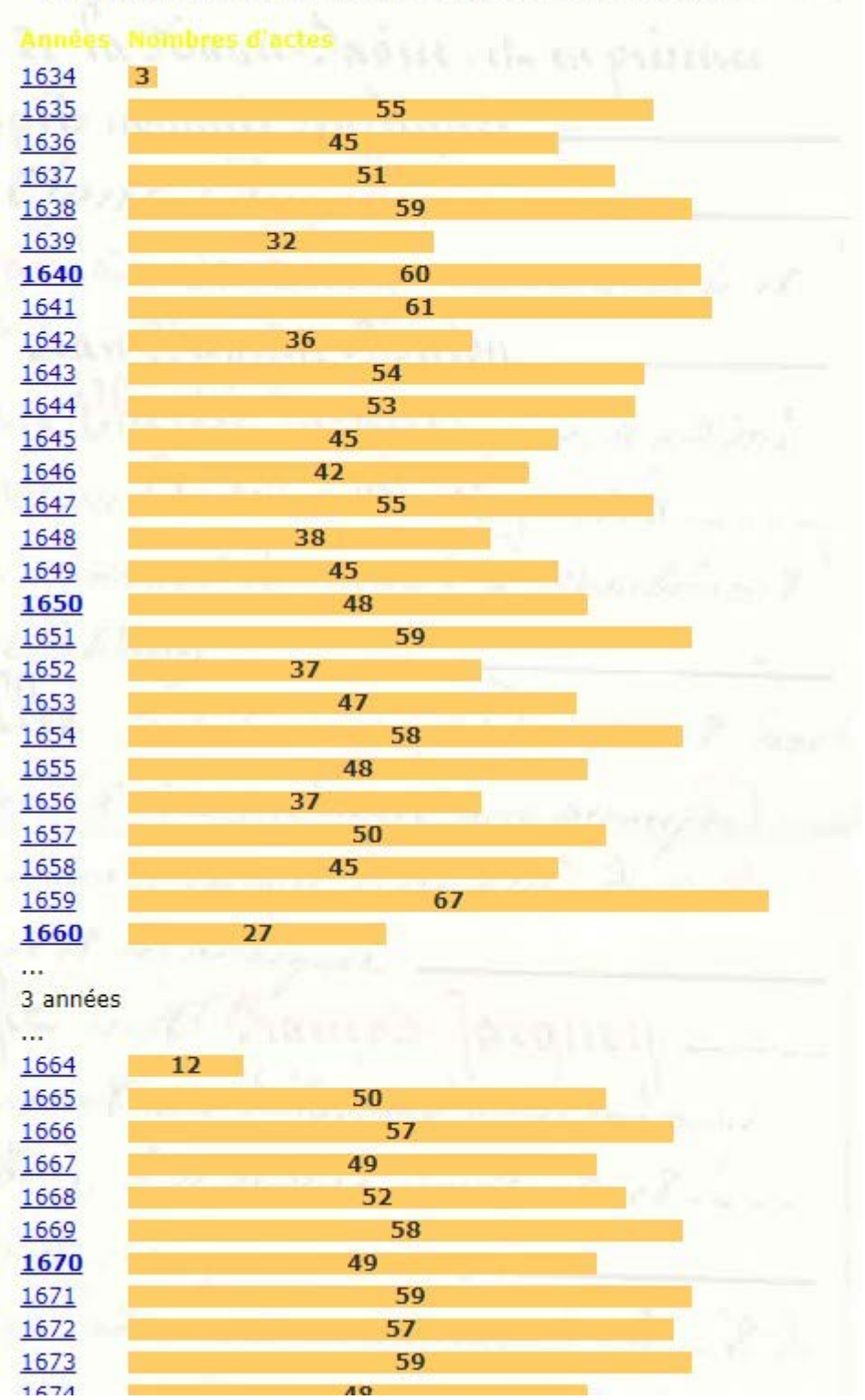

ABONDANCE : Répartition des actes de naissance

a- Tu peux sélectionner le type d'actes que tu veux dans le bandeau supérieur du tableau affiché : Naissances/Baptêmes, Mariages, Décès/Sépultures, Actes divers, Tous, voir tableau ci-dessous

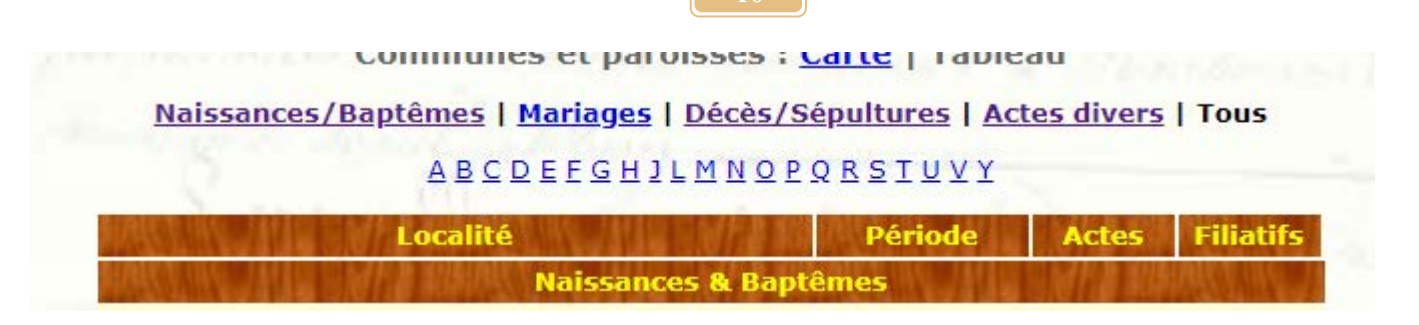

Tu souhaites par exemple chercher dans les actes divers (très bonne idée pour faire des trouvailles très intéressantes et étoffer ton arbre généalogique), donc tu cliques sur Actes divers Communes et paroisses : <u>Carte</u> | Tableau

| Naissances/Baptêmes   Mariages   Décès/Sépultures   Actes divers   Tous |               |          |         |  |  |
|-------------------------------------------------------------------------|---------------|----------|---------|--|--|
| ABCDEEGHJLMNOPQRSTUVY                                                   |               |          |         |  |  |
| Localité                                                                | Période       | Actes Fi | liatifs |  |  |
| Divers : Abjurati                                                       | on            | 的复数和中国   |         |  |  |
| ALEX [HAUTE-SAVOIE]                                                     | ≟ (1771-1771) | 1        | 0       |  |  |
| ANNECY [HAUTE-SAVOIE]                                                   | ≟ (1838-1838) | 1        | 1       |  |  |

Tu verras alors tous les types de documents qui ont été saisis, toujours par commune, voire pour un département (Savoie ou Haute-Savoie), par exemple

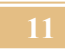

| Divers : Affaires Judio                 | ciaires              | 同行政和     | ALC: NO. |
|-----------------------------------------|----------------------|----------|----------|
| ANNECY [HAUTE-SAVOIE]                   | ≟ (1840-1851)        | 2.394    | 2.335    |
| BONNEVILLE [HAUTE-SAVOIE]               | ≟ (1001-1846)        | 1.665    | 1.651    |
| SAINT-JULIEN-EN-GENEVOIS [HAUTE-SAVOIE] | ≟ (1717-1717)        | 1        | 0        |
| Divers : Affaires milit                 | taires               | 國情報      | AREAN H  |
| ANNECY [HAUTE-SAVOIE]                   | ≟ (1790-1802)        | 1.090    | 1.084    |
| DUINGT [HAUTE-SAVOIE]                   | ≟ (1790-1799)        | 398      | 394      |
| HAUTE-SAVOIE [HAUTE-SAVOIE]             | ≟ (1001-1918)        | 1.012    | 107      |
| RUMILLY [HAUTE-SAVOIE]                  | ≟ (1817-1817)        | 904      | 902      |
| SAINT-JULIEN-EN-GENEVOIS [HAUTE-SAVOIE] | ≟ (1817-1817)        | 1.045    | 1.022    |
| SAVOIE [SAVOIE]                         | ≟ (1868-1872)        | 4.488    | 4.468    |
| SEYSSEL [HAUTE-SAVOIE]                  | ≟ (1817-1817)        | 566      | 556      |
| TALLOIRES [HAUTE-SAVOIE]                | ≟ (1817-1817)        | 403      | 397      |
| THÔNES [HAUTE-SAVOIE]                   | ≟ (1817-1817)        | 538      | 533      |
| THORENS-GLIÈRES [HAUTE-SAVOIE]          | ≟ (1817-1817)        | 374      | 374      |
| Divers : Affaires religi                | ieuses               | 國自動和     | W.R.M.   |
| HAUTE-SAVOIE [HAUTE-SAVOIE]             | ≟ (1858-1907)        | 810      | 452      |
| THAIRY [HAUTE-SAVOIE]                   | ≟ (1698-1800)        | 150      | 2        |
| Divers : Ambulants forains              | et nomades           | 11日本 11日 | ALC: NO. |
| HAUTE-SAVOIE [HAUTE-SAVOIE]             | ≟ (1001-1916)        | 697      | 328      |
| Divers : Arbres généak                  | ogiques              | 國行動和     | MALLANK. |
| BALLAISON [HAUTE-SAVOIE]                | = (1898-1898)        | 72       | 0        |
| BELLEVAUX [HAUTE-SAVOIE]                | <b>=</b> (1793-1793) | 10       | 0        |
| DOUVAINE [HAUTE-SAVOIE]                 | <b>=</b> (1900-1900) | 80       | 0        |
| LOISIN [HAUTE-SAVOIE]                   | ≟ (1898-1898)        | 81       | 0        |
| MASSONGY [HAUTE-SAVOIE]                 | ≟ (1900-1900)        | 28       | 0        |
| SCIEZ [HAUTE-SAVOIE]                    | ≟ (1900-1900)        | 96       | 0        |
| SEYTROUX [HAUTE-SAVOIE]                 | ≟ (1900-1900)        | 35       | 0        |
| Divers : Archives de la                 | famille              | 過信書語     | 1040     |
| HAUTE-SAVOIE [HAUTE-SAVOIE]             | ≟ (1001-1731)        | 830      | 92       |
| Divers : Capitation Esp                 | agnole               | 副作業業     | 10498    |
| ABONDANCE [HAUTE-SAVOIE]                | = (1743-1743)        | 979      | 234      |
| BERNEX [HAUTE-SAVOIE]                   | <b>≟</b> (1743-1743) | 299      | 23       |
| CHEVENOZ [HAUTE-SAVOIE]                 | ≟ (1743-1743)        | 378      | 79       |
| DRAILLANT [HAUTE-SAVOIE]                | <b>=</b> (1743-1743) | 157      | 104      |
| ÉVIAN-LES-BAINS [HAUTE-SAVOIE]          | ≟ (1743-1743)        | 1.231    | 30       |
| FÉTERNES [HAUTE-SAVOIE]                 | ≟ (1743-1743)        | 491      | 25       |
| LA CHAPELLE-D'ABONDANCE [HAUTE-SAVOIE]  | ≟ (1743-1743)        | 656      | 3        |
| LARRINGES [HAUTE-SAVOIE]                | ≟ (1743-1743)        | 632      | 42       |
| LE BIOT [HAUTE-SAVOIE]                  | ≟ (1743-1743)        | 45       | 5        |
| MARIN [HAUTE-SAVOIE]                    | ≟ (1743-1743)        | 444      | 25       |

Avec toujours le même exemple de patronyme GAY, tu cliques dans **Divers : Ambulants** forains et nomades sur HAUTE-SAVOIE

| Divers : Ambulants forains et nomades |                               |     |     |  |  |  |  |  |
|---------------------------------------|-------------------------------|-----|-----|--|--|--|--|--|
| HAUTE-SAVOIE [HAUTE-SAVOIE]           | ≞ (1001-1916)                 | 697 | 328 |  |  |  |  |  |
| Divers : Arbres o                     | Divers : Arbres généalogiques |     |     |  |  |  |  |  |

un tableau s'affiche :

Divers (Ambulants forains et nomades)

Commune/Paroisse : HAUTE-SAVOIE [HAUTE-SAVOIE]

| Initia | ales Patronymes                   |
|--------|-----------------------------------|
| A      | ACCARIAS à AVANZO                 |
| B      | BA à BUSSARD                      |
| C      | CABRIÉ à CURT                     |
| D      | DADOMO à DUTLI                    |
| E      | EGIDI à ESCOFFIER                 |
| F      | FACCINI à FRIEDMANN               |
| G      | GABBIANO à GUSCIONI               |
| Н      | HALLOT à HYOBERGARI ou HYOBERGARY |
| I      | ILLARY                            |
| J      | JACOB à JUNOD                     |
| к      | KERWICH à KOL                     |
| L      | LACHER à LOVATI                   |
| M      | MAGRONI à MUTTI                   |
| N      | NICOLAS à NOVERI                  |
| 0      | ODERMATH à ORSI                   |
| P      | PACITTI à PUGIN                   |
| R      | RANDON à RUAT                     |
| S      | SAGNO à SULTANI                   |
| Т      | TABERLET à TSCHERRY               |
| U      | UHLMANN                           |
| v      | VALLANCHON à VUACHET              |
| W      | WAGNER à WYS                      |
| Y      | YONNA                             |
| 7      | ZBIENEN à ZURCHER                 |

Tu n'as plus qu'à chercher ton patronyme dans la liste par ordre alphabétique. Il faut donc cliquer sur les patronymes de la liste G.

|     | Divers (Am       | bulants f | orains et non | nades)              |  |
|-----|------------------|-----------|---------------|---------------------|--|
| Co  | mmune/Paroisse : | HAUTE-SA  | VOIE [HAUTE-  | SAVOIE]             |  |
| 机水  | Patronymes       | Périodes  | Intervenant 1 | Intervenant 2       |  |
| 1.  | GABBIANO         | 1877      | 1             |                     |  |
| 2.  | GALLAFRET        | 1897      | 1             | ()                  |  |
| з.  | GALLEAZZI        | 1914      | 1             | 121                 |  |
| 4.  | GALLINA          | 1914      | 1             | -                   |  |
| 5.  | GALLOSI          | 1876      | 1             | -                   |  |
| 6.  | GAMUNDI          | 1914      | 1             |                     |  |
| 7.  | GARCIA           | 1914      | 1             | -                   |  |
| 8.  | GARINO           | 1909      | 1             | -                   |  |
| 9.  | GARNIER          | 1914      | 1             | -                   |  |
| 10. | GARZINO          | 1914      | 1             |                     |  |
| 11. | GAZZI            | 1878      | 1             | 120                 |  |
| 12. | GEISSENHOFFER    | 1904      | 1             | - i                 |  |
| 13. | GENOSY           | 1892      | 1             | -                   |  |
| 14. | GEORGENWITCH     | 1891      | 1             | -27                 |  |
| 15. | GERBAUT          | 1899      | 1             | li k <del>a</del> k |  |
| 16. | GERZENER         | 1906      | 1             | - 1                 |  |
| 17  | CHILART          | 1977      | 1             | 1 M                 |  |

## Il n'y a pas de GAY

Tu reviens à la page précédente sur lequel il y

Naissances/Baptêmes | Mariages | Décès/Sépultures | Actes divers | Tous

| ABCDEEGHJLMNOPQ                         | RSTUVY               |             |           |
|-----------------------------------------|----------------------|-------------|-----------|
| Localité                                | Période              | Actes I     | iliatifs  |
| Divers : Abjuratio                      | RARAN                | e M Pala Ma | MARK WALL |
| ALEX [HAUTE-SAVOIE]                     | <b>=</b> (1771-1771) | 1           | 0         |
| ANNECY [HAUTE-SAVOIE]                   | <b>=</b> (1838-1838) | 1           | 1         |
| ARCHAMPS [HAUTE-SAVOIE]                 | = (1710-1805)        | 5           | 0         |
| ARTHAZ-PONT-NOTRE-DAME [HAUTE-SAVOIE]   | <b>≟</b> (1801-1801) | 1           | 0         |
| AVUSY [SUISSE]                          | ≟ (1777-1779)        | 2           | 1         |
| BOSSEY [HAUTE-SAVOIE]                   | ≟ (1787-1792)        | 3           | 2         |
| CLUSES [HAUTE-SAVOIE]                   | ≟ (1745-1834)        | 4           | 3         |
| COLLONGES-SOUS-SALÈVE [HAUTE-SAVOIE]    | ≟ (1820-1821)        | 2           | 2         |
| DOUSSARD [HAUTE-SAVOIE]                 | ≟ (1780-1780)        | 1           | 0         |
| DOUVAINE [HAUTE-SAVOIE]                 | ≟ (1787-1787)        | 1           | 1         |
| DRAILLANT [HAUTE-SAVOIE]                | ≟ (1708-1708)        | 1           | 0         |
| GROISY [HAUTE-SAVOIE]                   | ≟ (1715-1829)        | 2           | 0         |
| LA ROCHE-SUR-FORON [HAUTE-SAVOIE]       | ≟ (1815-1829)        | 3           | 2         |
| LA TOUVIÈRE [HAUTE-SAVOIE]              | ≟ (1785-1785)        | 1           | 1         |
| MAXILLY-SUR-LÉMAN [HAUTE-SAVOIE]        | ≟ (1805-1805)        | 1           | 1         |
| NERNIER [HAUTE-SAVOIE]                  | ≟ (1831-1844)        | 2           | 2         |
| PRÉSILLY [HAUTE-SAVOIE]                 | ≟ (1735-1862)        | 4           | 3         |
| SAINT-DIDIER-EN-CHABLAIS [HAUTE-SAVOIE] | ≟ (1864-1864)        | 1           | 0         |
| SAINT-JULIEN-EN-GENEVOIS [HAUTE-SAVOIE] | ≟ (1673-1800)        | 12          | 4         |
| SALLANCHES [HAUTE-SAVOIE]               | ≟ (1709-1709)        | 1           | 1         |
| THAIRY [HAUTE-SAVOIE]                   | ≟ (1685-1814)        | 4           | 2         |
| THONON-LES-BAINS [HAUTE-SAVOIE]         | ≟ (1825-1833)        | 6           | 4         |
| THORENS-GLIÈRES [HAUTE-SAVOIE]          | ≟ (1822-1822)        | 1           | 0         |
| VANZY [HAUTE-SAVOIE]                    | ≟ (1826-1826)        | 1           | 1         |
| Divers : Acte Emigra                    | tion                 |             | 1245.2    |
| HAUTE-SAVOIE [HAUTE-SAVOIE]             | ≟ (1870-1940)        | 1.992       | 1.989     |
| Divers : Actes dive                     | IS WALLS             |             | WAR I'V   |
| ANNECY [HAUTE-SAVOIE]                   | ≟ (1838-1865)        | 201         | 7         |
| AVIERNOZ [HAUTE-SAVOIE]                 | ≟ (1855-1855)        | 1           | 1         |
| BOËGE [HAUTE-SAVOIE]                    | ≟ (1802-1802)        | 1           | 0         |
| CHAMPANGES [HAUTE-SAVOIE]               | ≟ (1893-1901)        | 2           | 2         |
| CHENS-SUR-LÉMAN [HAUTE-SAVOIE]          | ≟ (1845-1845)        | 1           | 1         |
| CLUSES [HAUTE-SAVOIE]                   | ≟ (1746-1746)        | 1           | 0         |
| COLLONGES-SOUS-SALÈVE [HAUTE-SAVOIE]    | ≟ (1843-1843)        | 1           | 1         |
| CORDON [HAUTE-SAVOIE]                   | ≟ (1795-1795)        | 4           | 0         |
| CORNIER [HAUTE-SAVOIE]                  | ≟ (1910-1933)        | 18          | 18        |
| DINGY-SAINT-CLAIR [HAUTE-SAVOIE]        | ≟ (1683-1904)        | 12          | 2         |
| ENTREMONT [HAUTE-SAVOIE]                | ≟ (1676-1780)        | 3           | 1         |
| EXCENEVEX [HAUTE-SAVOIE]                | ≟ (1908-1908)        | 1           | 1         |
| GROISY [HAUTE-SAVOIE]                   | ≟ (1725-1725)        | 1           | 0         |

a le tableau de tous

les actes divers et tu cliques sur l'onglet **Divers : Affaires religieuses** sur HAUTE-SAVOIE et tu recherches sur le tableau comme précédemment le nom de GAY. Ce nom GAY apparaît avec

| 4 in | tervenants c'est à dir<br>د عربات<br>Commune/Paroisse : <u>ا</u> | re 4 person | nes ayant le m | ême patronyme | inter |
|------|------------------------------------------------------------------|-------------|----------------|---------------|-------|
| 1    | Patronymes                                                       | Périodes    | Intervenant 1  | Intervenant 2 |       |
| 1    | . GAILLARD                                                       | 1886-1905   | 3              | 1             |       |
| 2    | . <u>GALLAY</u>                                                  | 1904-1906   | 3              | 2             |       |
| 3    | . <u>GAUDIN</u>                                                  | 1896-1903   | 2              | -             |       |
| 4    | . <u>GAVARD</u>                                                  | 1863-1905   | 3              | 2             |       |
| 5    | GAVARD MOLLIARD                                                  | 1903        | 1              | 2             |       |
| 6    | . <u>GAVET</u>                                                   | 1899-1901   | 2              | -             |       |
| 7    | . <u>GAY</u>                                                     | 1898-1901   | 4              |               |       |
| 8    | . GAYDON                                                         | 1881-1899   | 2              | -             |       |

Il faut cliquer sur GAY et un autre tableau s'affiche avec 4 lignes correspondant aux 4 personnes

| Tri : | Dates      | Intervenant 1                   | Intervenant 2 | Document             |                |
|-------|------------|---------------------------------|---------------|----------------------|----------------|
| 1.    | 27/06/1898 | GAY Emile Eustache              |               | Affaires religieuses | <u>Détails</u> |
| 2.    | 13/12/1899 | GAY Marie                       |               | Affaires religieuses | <u>Détails</u> |
| 3.    | 03.01.1901 | GAY Joseph Marie                |               | Affaires religieuses | <u>Détails</u> |
| 4.    | 20.08.1901 | <b>GAY Jean Marie Stanislas</b> | MARTIN        | Affaires religieuses | <u>Détails</u> |

Tu n'as plus qu'à cliquer sur celle qui t'intéresse pour avoir la saisie. Une nouvelle fenêtre va s'afficher

| Vous devez vous identifier :                                     |         |
|------------------------------------------------------------------|---------|
| Login                                                            |         |
| Mot de passe                                                     |         |
| Mémoriser le mot de passe quelques jours.                        |         |
| Me connecter                                                     |         |
| Voir les conditions d'accès à la partie privée du site           |         |
| Login ou mot de passe perdu ?                                    |         |
| Pas encore inscrit ? Demander ici la création d'un compte d'util | isateur |

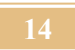

car le site est doublement sécurisé. Donc tu saisis le **Login** et le **Mot de passe**, tu te connectes et tu as la fiche demandée :

| Commune :             | HAUTE-SAVOIE                                                                                                    |  |  |  |
|-----------------------|----------------------------------------------------------------------------------------------------|--|--|--|
| Code INSEE :          | 740000                                                                                                    |  |  |  |
| Département :         | HAUTE-SAVOIE                                                                                                    |  |  |  |
| Date de l'acte :      | 27/06/1898                                                                                                    |  |  |  |
| Intervenant 1 :       |                                                                                                    |  |  |  |
| Nom :                 | GAY Emile Eustache                                                                                                    |  |  |  |
| Sexe :                | Masculin                                                                                                    |  |  |  |
| Origine :             | PARIS 6ième arrondissement                                                                                                    |  |  |  |
| Parents :             |                                                                                                    |  |  |  |
| Nom du père :         | CROCHET Pierre                                                                                                    |  |  |  |
| Profession :          | cultivateur                                                                                                    |  |  |  |
| Commentaire :         | âge 32 ans le 11/08/1872, domicilié à CHILLY, hameau du Mont                                                                                                    |  |  |  |
| Nom de la mère :      | PERRET Péronne                                                                                                    |  |  |  |
| Profession :          | ménagère                                                                                                    |  |  |  |
| Commentaire :         | âge 29 ans le 11/08/1872                                                                                                    |  |  |  |
| Témoins :             |                                                                                                    |  |  |  |
| Témoin 1 :            | MÉTRAL Marie                                                                                                    |  |  |  |
| Commentaire :         | instituteur, âge 32 ans le 11/08/1872, domicilié à CHILLY                                                                                                    |  |  |  |
| Témoin 2 :            | GAY Roch                                                                                                    |  |  |  |
| Commentaire :         | maréchal ferrant, âge 48 ans le 11/08/1872, domicilié à CHILLY                                                                                                    |  |  |  |
| Références :          |                                                                                                    |  |  |  |
| Commentaire général : | Page 1 à 452 Document1 Page 453 à 860 Document2 vue 145                                                                                                    |  |  |  |
| Cote :                | AD 74 - 1 V 7_1861-1905                                                                                                    |  |  |  |
| Photos :              |                                                                                                    |  |  |  |
| Crédits :             |                                                                                                    |  |  |  |
| Photographe :         | Archives Haute-Savoie                                                                                                    |  |  |  |
| Transcripteur :       | Luc ASSOUS                                                                                                    |  |  |  |
| Trouvé une erreur ? : | <u>Cliquez ici pour la signaler</u>                                                                                                    |  |  |  |
| Si le<br>veuille      | lien vers la photo de l'acte ne fonctionne pas,<br>ez vous rendre sur le site des <u>AD 74</u> ou <u>AD 73</u><br>et rechercher le registre concerné<br>tilisant la cote dans le champs "Becherchez" |  |  |  |

b- Tu peux aussi revenir sur le tableau du début du 2- page 8 de cette fiche

## Communes et paroisses : <u>Carte</u> | Tableau

## Naissances/Baptêmes | Mariages | Décès/Sépultures | Actes divers | Tous

## ABCDEEGHJLMNOPQRSTUVY

| Localité                              | Période              | Actes  | Filiatifs |  |  |  |  |
|---------------------------------------|----------------------|--------|-----------|--|--|--|--|
| Naissances & Baptêmes                 |                      |        |           |  |  |  |  |
| ABONDANCE [HAUTE-SAVOIE]              | <b>(1634-1900)</b>   | 11.169 | 11.162    |  |  |  |  |
| AIGUEBELETTE-LE-LAC [SAVOIE]          | <b>=</b> (1880-1890) | 107    | 107       |  |  |  |  |
| AILLON-LE-JEUNE [SAVOIE]              | <b>=</b> (1884-1894) | 184    | 184       |  |  |  |  |
| AILLON-LE-VIEUX [SAVOIE]              | <b>=</b> (1860-1889) | 236    | 236       |  |  |  |  |
| AIRE-LA-VILLE [SUISSE]                | <b>≟</b> (1773-1780) | 32     | 32        |  |  |  |  |
| AIX-LES-BAINS [SAVOIE]                | <b>(1902-1903</b>    | 397    | 387       |  |  |  |  |
| ALBENS [SAVOIE]                       | <b>(1875-1875</b> )  | 1      | 1         |  |  |  |  |
| ALBERTVILLE [SAVOIE]                  | <b>≟</b> (1858-1883) | 4      | 4         |  |  |  |  |
| ALEX [HAUTE-SAVOIE]                   | <b>≟</b> (1691-1892) | 3.683  | 3.683     |  |  |  |  |
| ALLINGES [HAUTE-SAVOIE]               | <b>(1600-1837</b>    | 4.526  | 4.516     |  |  |  |  |
| AMANCY [HAUTE-SAVOIE]                 | <b>(1780-1919</b> )  | 2.966  | 2.966     |  |  |  |  |
| ANDILLY [HAUTE-SAVOIE]                | <b>(</b> 1780-1780)  | 7      | 7         |  |  |  |  |
| ANNECY [HAUTE-SAVOIE]                 | <b>(1573-1892)</b>   | 19.170 | 19.001    |  |  |  |  |
| ANNECY-LE-VIEUX [HAUTE-SAVOIE]        | <b>=</b> (1668-1889) | 7.172  | 7.159     |  |  |  |  |
| ANNEMASSE [HAUTE-SAVOIE]              | <b>≟</b> (1780-1891) | 30     | 30        |  |  |  |  |
| ANTHY-SUR-LÉMAN [HAUTE-SAVOIE]        | ≟ (1710-1810)        | 232    | 232       |  |  |  |  |
| APREMONT [SAVOIE]                     | ▲ (1734-1897)        | 4.493  | 4.488     |  |  |  |  |
| ARBUSIGNY [HAUTE-SAVOIE]              | ≟ (1664-1807)        | 2.301  | 2.301     |  |  |  |  |
| ARCHAMPS [HAUTE-SAVOIE]               | <b>≟</b> (1702-1916) | 2.949  | 2.947     |  |  |  |  |
| ARCINE [HAUTE-SAVOIE]                 | <b>=</b> (1780-1780) | 7      | 7         |  |  |  |  |
| ARENTHON [HAUTE-SAVOIE]               | <b>≟</b> (1737-1902) | 1.214  | 1.214     |  |  |  |  |
| ARGENTIÈRE [HAUTE-SAVOIE]             | <b>≟</b> (1724-1890) | 1.807  | 1.806     |  |  |  |  |
| ARMOY [HAUTE-SAVOIE]                  | ≟ (1799-1906)        | 624    | 623       |  |  |  |  |
| ADTUAT DONT NOTES DAME [UNUTE CAVOTE] | = (1704 1001)        | 014    | 010       |  |  |  |  |

Dans le cadre de ces recherches, tu t'aperçois dans la rubrique **Actes divers**, comme pour les naissances et autres actes, que le nombre de communes est important. Il représente toute la zone géographique à laquelle nous sommes intéressés.

Il est donc difficile de chercher ton ancêtre par commune. C'est beaucoup trop fastidieux. Je te conseille donc une autre méthode.

17

## 3 - Recherche avancée,

Comme la fois précédente, tu reviens sur la partie 1-b)

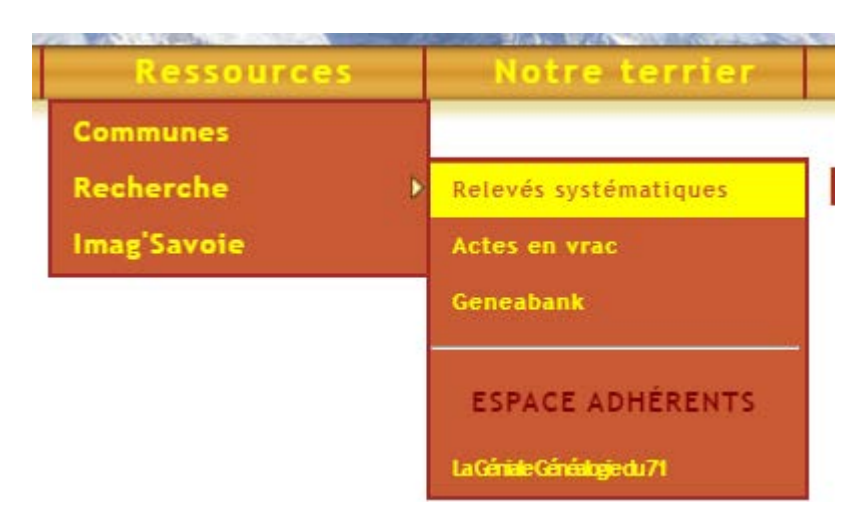

Toujours sur le côté gauche de la page dans ton tableau Recherche directe ci-dessous

| 3.5            | CONTRACT ASS                                                                                                    |
|----------------|----------------------------------------------------------------------------------------------------|
| Recherche d    | irecte                                                                                                    |
|                | Chercher                                                                                                    |
| Intéressé(e    | .)                                                                                                    |
| O Mère, conjo  | pint, témoins, parrain                                                                                                    |
| Dans les actes | s de Indissances V                                                                                                    |
|                | Recherche avancée                                                                                                    |
|                | and the property of the design of the second second s |

tu cliques sur la ligne Recherche avancée

Une nouvelle page apparaît à l'écran sur laquelle toutes les modalités de recherche te sont permises afin de resserrer tes recherches, en fonction des données qui sont en ta possession.

|                                     |                       |                   | VALUE DE    | Kecherche avancée | 3 |
|-------------------------------------|-----------------------|-------------------|-------------|-------------------|---|
| Première personne concernée par l'a | icte :                |                   |             |                   |   |
| Patronyme :                         | Prénom :              | 2.1.41            | 14          |                   |   |
| De :  Intéressé(e)  (future/ex)     | onjoint 🔿 Père 🔿      | Mère 🔿 Parrain/te | émoin Class |                   |   |
| Comparaison : O Exacte O Au début   | ○ A la fin            | O Sonore          |             |                   |   |
| Seconde personne (éventuelle) :     |                       |                   |             |                   |   |
| Patronyme :                         | Prénom :              |                   |             |                   |   |
| De : 🖲 (future/ex) Conjoint 🔿 Père  | O Mère O Parrain/     | /témoin           |             |                   |   |
| Comparaison : O Exacte O Au début   | ○ A la fin            | ○ Sonore          |             |                   |   |
| Autres éléments de l'acte :         |                       |                   |             |                   |   |
| Texte :                             |                       |                   |             |                   |   |
| Dans :  Origines O Professions      | Commentaires          |                   |             |                   |   |
| Comparaison : O Exacte O Au début   | 🔿 A la fin 🔍 Est dans | ○ Sonore          |             |                   |   |
| Actes recherchés :                  |                       |                   |             |                   |   |
| 🗹 Naissances 🗹 Décès 🗹 Mariages 🕻   | Actes divers : *** To | us ***            |             | ~                 |   |
| Années à partir de : jusqu          | 'à :                  |                   |             |                   |   |
| Commune ou paroisse : *** Toutes ** | *                     |                   | ~           |                   |   |
|                                     |                       |                   |             | Chercher          |   |

Comme tu peux déjà le voir, en bas de page tous les types d'actes sont cochés par défaut : **Naissances, Décès, Mariages, Actes divers**. Tu peux aussi ne sélectionner qu'un seul type d'acte pour tes recherches. Exemple :

| ✓ Naissances □ Décès □ Mariages □ Actes divers : *** | ' Tous *** 🗸 |  |
|------------------------------------------------------|--------------|--|
| Années à partir de : jusqu'à :                       |              |  |
| Commune ou paroisse : *** Toutes ***                 | ~            |  |

Je ne t'expliquerai pas les cases les plus simples telles que **Patronyme**, **Prénom**, etc, mais juste celles sur lesquelles tu peux t'interroger.

Sur cette ligne (voir ci-dessous), tu peux par exemple sélectionner les actes dans lesquels ton ancêtre sera parrain ou témoin afin de trouver des collatéraux. À partir de cet exemple sur le patronyme GAY, y compris avec un suffixe « dit » ou préfixe, il te suffit de cocher la case Au début, ou À la fin ou Est dans,

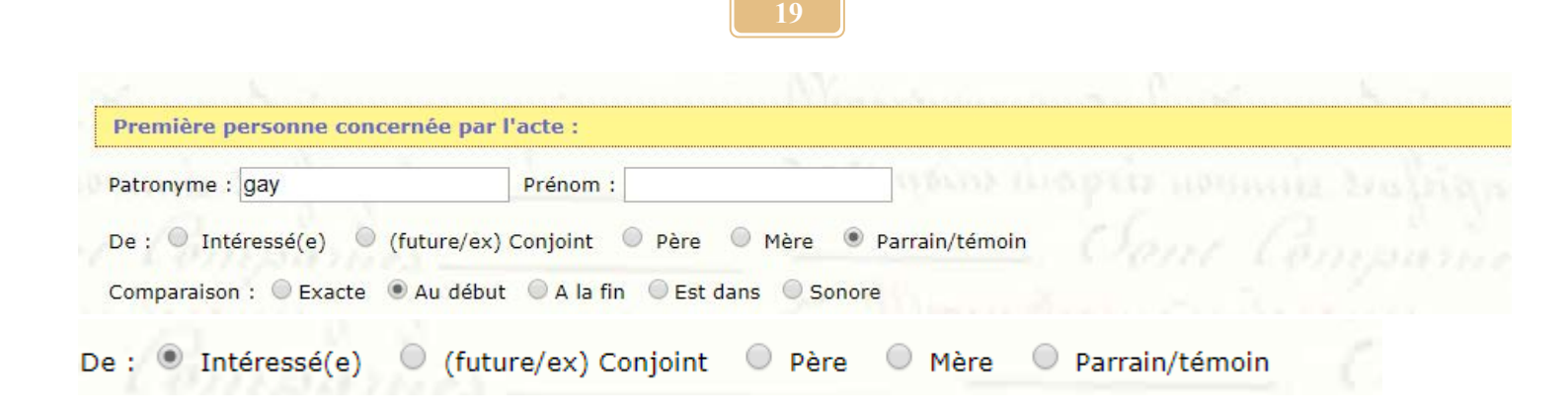

Tu cliques ensuite sur le bouton en bas de page **Chercher**, sachant que tu as laissé cochée la case **Naissance** dans le type d'acte recherché, sans cibler une commune ou une année particulière

| Naissances      Décès      Mariages      Actes divers : *** Tous *** | ¥ |
|----------------------------------------------------------------------|---|
| Années à partir de : jusqu'à :                                       |   |
| Commune ou paroisse : *** Toutes ***                                 |   |

Une nouvelle page s'ouvre avec tes recherches, tu peux alors cliquer sur un des patronymes

Chercher

#### Résultats de la recherche

Recherche de :

gay au debut du patronyme des témoins ou des parrains et marraines Actes de naissances

#### 4284 actes trouvés

#### Pages : 1 2 3 4 5 ..... 41 42 43

| 1023 | Туре      | Date       | Intéressé(e)           | Commune/Paroisse     |
|------|-----------|------------|------------------------|----------------------|
| 1.   | Naissance | 19/08/1560 | MORET Maurice          | SERRAVAL             |
| 2.   | Naissance | 02/10/1561 | FEYZANZ Françoise      | SERRAVAL             |
| 3.   | Naissance | 24/03/1562 | MARTIN Loyse           | SAINT-JEAN-DE-SIXT   |
| 4.   | Naissance | 19/10/1562 | BRAMET Françoise       | SAINT-JEAN-DE-SIXT   |
| 5.   | Naissance | 26/08/1563 | MERMILLIOD Jean        | SAINT-JEAN-DE-SIXT   |
| 6.   | Naissance | 07/04/1564 | RIVET Glaude           | SAINT-JEAN-DE-SIXT   |
| 7.   | Naissance | 13/01/1565 | MERMILLIOD Claude      | SAINT-JEAN-DE-SIXT   |
| 8.   | Naissance | 23/12/1565 | GAY Claude             | SAINT-JEAN-DE-SIXT   |
| 9.   | Naissance | 21/01/1566 | DELARIVENA ? Glaude    | SAINT-JEAN-DE-SIXT   |
| 10.  | Naissance | 15/03/1566 | TIAFFET Claude         | SAINT-JEAN-DE-SIXT   |
| 11.  | Naissance | 04/09/1566 | MERMILIOD Pierre       | SAINT-JEAN-DE-SIXT   |
| 12.  | Naissance | 28/05/1567 | BISET Jean             | SERRAVAL             |
| 13.  | Naissance | 23/09/1567 | GAY PARNI ? Antoine    | SERRAVAL             |
| 14.  | Naissance | 16/02/1568 | GAY Maurice            | SAINT-JEAN-DE-SIXT   |
| 15.  | Naissance | 29/10/1569 | SILVESTRE Pierre       | SAINT-JEAN-DE-SIXT   |
| 16.  | Naissance | 09/09/1570 | ALVIN Maurice          | SAINT-JEAN-DE-SIXT   |
| 17.  | Naissance | 07/11/1570 | GAY Guillaume          | SERRAVAL             |
| 18.  | Naissance | 02/04/1571 | CLUSEREND Jean         | SERRAVAL             |
| 19.  | Naissance | 20/12/1571 | RICHARMET Antoinette   | SERRAVAL             |
| 20.  | Naissance | 20/09/1575 | COHENDET Claude        | ANNECY               |
| 21.  | Naissance | 06/01/1576 | REY Jeanne             | ANNECY               |
| 22.  | Naissance | 09/03/1577 | DALNEY Glaude          | ANNECY               |
| 23.  | Naissance | 15/04/1577 | DELATHUILLE Glaude     | ANNECY               |
| 24.  | Naissance | 15/06/1580 | DE LA PERRY Pernette   | SAINT-JEAN-D'AULPS   |
| 25.  | Naissance | 09/09/1582 | THOINE Jeanne          | SAINT-JEAN-D'AULPS   |
| 26.  | Naissance | 10/11/1584 | DE FONTE VIVO Ludovica | MENTHONNEX-EN-BORNES |
| 27.  | Naissance | 19/05/1591 | PINGET Antoine         | ANNECY               |
| 28.  | Naissance | 07/06/1591 | PERRAND Pernette       | ANNECY               |
| 29.  | Naissance | 16/02/1592 | VIOLLET Jean           | ANNECY               |
| 30.  | Naissance | 27/04/1592 | GAY Jeanne             | ANNECY               |
| 31.  | Naissance | 22/05/1592 | DE MONTMIN Claude      | ANNECY               |
| 32.  | Naissance | 02/01/1593 | MERMET Jeanne          | SAINT-JEAN-D'AULPS   |
| 33.  | Naissance | 28/01/1593 | TAVERNIER Pernette     | SAINT-JEAN-D'AULPS   |
| 34.  | Naissance | 07/02/1593 | VULLIE Roline          | SAINT-JEAN-D'AULPS   |
| 35.  | Naissance | 25/02/1593 | VALLON Etienne         | SAINT-JEAN-D'AULPS   |
| 26   |           | 07/00/4500 | DOVET OF A             | CATALT SCAN DIALUDO  |

Tu peux aussi rechercher tous les enfants d'un couple en utilisant le tableau de recherches avancées, en indiquant qu'il s'agit pour l'un le père, et pour l'autre la mère, exemple GAY, en ayant le patronyme exact de GAY; si tu ne le précises pas tu auras tous les patronymes comportant GAY, comme GAYDON par exemple.

|                                                                              |                                    |                           |                | a a a a | ×HTML 1.0 Red | cherche avancée |
|------------------------------------------------------------------------------|------------------------------------|---------------------------|----------------|---------|---------------|-----------------|
| Première personne concernée par l'ac                                         | te :                               |                           |                |         |               |                 |
| Patronyme : gay                                                              | Prénom :                           |                           |                |         |               |                 |
| De : O Intéressé(e) O (future/ex) Co<br>Comparaison : Exacte O Au début O    | njoint                             | ⊖ Mère ⊖<br>ans ⊖Sonore   | Parrain/témoin |         |               |                 |
| Seconde personne (éventuelle) :                                              |                                    |                           |                |         |               |                 |
| Patronyme : gay                                                              | Prénom :                           |                           |                |         |               |                 |
| De : (future/ex) Conjoint Père<br>Comparaison : Exacte Au début              | ● Mère ○ Parr<br>A la fin ○ Est da | ain∕témoin<br>ans ○Sonore | senir ta       |         |               |                 |
| Autres éléments de l'acte :                                                  |                                    |                           |                |         |               |                 |
| Texte : Dans : Origines O Professions O<br>Comparaison : Exacte O Au début O | Commentaires                       | ans O Sonore              | Lengin         |         |               |                 |
| Actes recherchés :                                                           |                                    |                           |                |         |               |                 |
| ☑Naissances □Décès □Mariages □                                               | Actes divers : ***                 | Tous ***                  |                |         |               | ~               |
| Années à partir de : jusqu'à                                                 | :                                  |                           |                |         |               |                 |
| Commune ou paroisse : *** Toutes ***                                         |                                    |                           |                | ~       |               |                 |
|                                                                              |                                    |                           |                |         |               | Chercher        |

Le résultat te donnera tous les enfants d'un couple dont le père et la mère ont le patronyme GAY; dans l'exemple ci-dessous, je n'ai pas mis de dates butoirs, donc on a tous les couples GAY

## Résultats de la recherche

#### Recherche de :

#### gay est le patronyme du père gay est le patronyme de la mère Actes de naissances

#### 33 actes trouvés

| Туре        | Date                                                                                                    | Intéressé(e)                                                                                                    | Commune/Paroisse                                                                                                    |
|-------------|----------------------------------------------------------------------------------------------------|----------------------------------------------------------------------------------------------------|----------------------------------------------------------------------------------------------------|
| Naissance   | 03/11/1643                                                                                                    | GAY Pernette                                                                                                    | SAINT-JEAN-D'AULPS                                                                                                    |
| Naissance   | 11/05/1685                                                                                                    | GAY Jeanne                                                                                                    | ARTHAZ-PONT-NOTRE-DAME                                                                                                    |
| Naissance   | 28/03/1686                                                                                                    | GAY Noé                                                                                                    | ARTHAZ-PONT-NOTRE-DAME                                                                                                    |
| Naissance   | 15/12/1687                                                                                                    | GAY Claudine Perrine                                                                                                    | ARTHAZ-PONT-NOTRE-DAME                                                                                                    |
| Naissance   | 30/09/1690                                                                                                    | GAY Joannes                                                                                                    | ARTHAZ-PONT-NOTRE-DAME                                                                                                    |
| Naissance   | 11/03/1693                                                                                                    | GAY Michel                                                                                                    | ARTHAZ-PONT-NOTRE-DAME                                                                                                    |
| Naissance   | 24/11/1696                                                                                                    | GAY Jacques                                                                                                    | ARTHAZ-PONT-NOTRE-DAME                                                                                                    |
| Naissance   | 24/08/1697                                                                                                    | GAY Françoise                                                                                                    | ARTHAZ-PONT-NOTRE-DAME                                                                                                    |
| Naissance   | 11/05/1701                                                                                                    | GAY Petrea                                                                                                    | ARTHAZ-PONT-NOTRE-DAME                                                                                                    |
| . Naissance | 10/03/1706                                                                                                    | GAY Vincentius                                                                                                    | ARTHAZ-PONT-NOTRE-DAME                                                                                                    |
| . Naissance | 16/04/1739                                                                                                    | GAY Joseph                                                                                                    | SAINT-JEAN-DE-THOLOME                                                                                                    |
| . Naissance | 22/08/1778                                                                                                    | GAY Joseph                                                                                                    | COISE-SAINT-JEAN-PIED-GAUTHIER                                                                                                    |
| . Naissance | 04/09/1798                                                                                                    | GAY Guérin                                                                                                    | SAINT-JEAN-D'AULPS                                                                                                    |
| . Naissance | 29/03/1803                                                                                                    | GAY Jean Joseph                                                                                                    | SAINT-JEAN-D'AULPS                                                                                                    |
| . Naissance | 27/04/1806                                                                                                    | GAY Marie                                                                                                    | SAINT-JEAN-D'AULPS                                                                                                    |
| . Naissance | 21/07/1809                                                                                                    | GAY Marie Josette                                                                                                    | SAINT-JEAN-D'AULPS                                                                                                    |
| . Naissance | 16/12/1812                                                                                                    | GAY Hyacinthe                                                                                                    | SAINT-JEAN-D'AULPS                                                                                                    |
| . Naissance | 19/09/1835                                                                                                    | GAY Louis                                                                                                    | SERRAVAL                                                                                                    |
| . Naissance | 23/01/1844                                                                                                    | GAY Maurice                                                                                                    | VULBENS                                                                                                    |
| . Naissance | 11/03/1844                                                                                                    | GAY Pierre                                                                                                    | VULBENS                                                                                                    |
| . Naissance | 15/09/1847                                                                                                    | GAY Joseph                                                                                                    | VULBENS                                                                                                    |
| . Naissance | 11/10/1850                                                                                                    | GAY Maurice                                                                                                    | VULBENS                                                                                                    |
| . Naissance | 10/10/1853                                                                                                    | GAY Victorine                                                                                                    | VULBENS                                                                                                    |
| . Naissance | 26/12/1857                                                                                                    | GAY Jacques                                                                                                    | VULBENS                                                                                                    |
| . Naissance | 26/02/1870                                                                                                    | GAY François Auguste                                                                                                    | TALLOIRES                                                                                                    |
| . Naissance | 13/08/1872                                                                                                    | GAY Jean                                                                                                    | TALLOIRES                                                                                                    |
| . Naissance | 28/08/1874                                                                                                    | GAY Jeanne Marie                                                                                                    | TALLOIRES                                                                                                    |
| . Naissance | 17/03/1879                                                                                                    | GAY Joséphine Marie                                                                                                    | VULBENS                                                                                                    |
| . Naissance | 29/05/1880                                                                                                    | GAY Jean Emile                                                                                                    | VULBENS                                                                                                    |
| . Naissance | 20/07/1880                                                                                                    | GAY Marie Germaine                                                                                                    | TALLOIRES                                                                                                    |
| . Naissance | 21/01/1883                                                                                                    | GAY Jean François                                                                                                    | TALLOIRES                                                                                                    |
| . Naissance | 26/01/1886                                                                                                    | <b>GAY Germain François</b>                                                                                                    | SAINT-GERMAIN-SUR-TALLOIRES                                                                                                    |
|             |                                                                                                    |                                                                                                    |                                                                                                    |
|             | Type<br>Naissance<br>Naissance | Type         Date           Naissance         03/11/1643           Naissance         11/05/1685           Naissance         28/03/1686           Naissance         28/03/1686           Naissance         28/03/1687           Naissance         30/09/1690           Naissance         21/11/1696           Naissance         24/11/1696           Naissance         24/08/1697           Naissance         11/05/1701           Naissance         10/03/1706           Naissance         16/04/1739           Naissance         22/08/1778           Naissance         29/03/1803           Naissance         27/04/1806           Naissance         27/04/1806           Naissance         21/07/1809           Naissance         11/03/1844           Naissance         11/03/1844           Naissance         11/03/1844           Naissance         11/01/1850           Naissance         10/10/1853           Naissance         26/02/1870           Naissance         26/02/1870           Naissance         28/08/1874           Naissance         29/05/1880           Naissance         20/07/188 | TypeDateIntéressé(e)Naissance03/11/1643GAY PernetteNaissance11/05/1685GAY JeanneNaissance28/03/1686GAY NoéNaissance15/12/1687GAY Claudine PerrineNaissance30/09/1690GAY JoannesNaissance11/03/1693GAY MichelNaissance24/11/1696GAY JacquesNaissance24/08/1697GAY FrançoiseNaissance11/05/1701GAY PetreaNaissance10/03/1706GAY VincentiusNaissance10/03/1706GAY JosephNaissance16/04/1739GAY JosephNaissance29/03/1803GAY Jean JosephNaissance29/03/1803GAY Jean JosephNaissance21/07/1809GAY MarieNaissance21/07/1809GAY LouisNaissance11/03/1844GAY MarieNaissance11/03/1844GAY IsephNaissance11/03/1844GAY PierreNaissance11/03/1844GAY IsephNaissance11/03/1844GAY DisephNaissance11/01/1850GAY LouisNaissance11/01/1857GAY JosephNaissance11/01/1857GAY JosephNaissance26/02/1877GAY JacquesNaissance13/08/1872GAY JacquesNaissance20/07/1880GAY Erançois AugusteNaissance20/07/1880GAY Jean EmileNaissance20/07/1880GAY Jean EmileNaissance20/07/1880GAY Jean E |

Durée du traitement : 0.024 sec.

Comme tu peux le voir, chaque critère mis dans la case **Texte** ou dessous dans les boutons **Origines**, **Professions**, ou **Commentaires** de la recherche avancée peuvent te donner des informations sur critères spécifiques ; par exemple, tu peux demander les cas de décès † où l'on parle de loups, en mettant *loup* dans la case **Texte**, en cliquant **Est dans** et **Décès**, comme sur la page ci-dessous

|                                                                                                    |                                                                                |                     | XHTML 1.0 Re | cherche avancée                       |
|----------------------------------------------------------------------------------------------------|--------------------------------------------------------------------------------|---------------------|--------------|---------------------------------------|
| Première personne concernée par l                                                                             | 'acte :                                                                        |                     |              |                                       |
| Patronyme :                                                                                                   | Prénom :                                                                       | in the main         |              |                                       |
| De :  Intéressé(e)  (future/ex)                                                                               | Conjoint 🔍 Père 🔍                                                              | Mère 🔍 Parrain/tém  | oin          |                                       |
| Comparaison : O Exacte O Au début                                                                             | O A la fin 💿 Est dans                                                          | Sonore              |              |                                       |
| Seconde personne (éventuelle) :                                                                               |                                                                                |                     |              |                                       |
| Patronyme :                                                                                                   | Prénom :                                                                       |                     |              |                                       |
| De : <ul> <li>(future/ex) Conjoint</li> <li>Père</li> </ul> Comparaison : Exacte <ul> <li>Au début</li> </ul> | <ul> <li>Mère</li> <li>Parrain,</li> <li>A la fin</li> <li>Est dans</li> </ul> | /témoin<br>O Sonore |              |                                       |
| Autres éléments de l'acte :                                                                                   |                                                                                |                     |              |                                       |
| Texte : loup                                                                                                  |                                                                                |                     |              |                                       |
| Dans : Origines Professions                                                                                   | Commentaires                                                                   | Less                |              |                                       |
| Comparaison : • Exacte • Au debut                                                                             |                                                                                | Sonore              |              |                                       |
| Actes recherchés :                                                                                            |                                                                                |                     |              |                                       |
| Naissances Occès Mariages                                                                                     | Actes divers : *** Tou                                                         | IS ***              | al manual    | • • • • • • • • • • • • • • • • • • • |
| Années à partir de : jusqu'à                                                                                  | :                                                                              |                     |              |                                       |
| Commune ou paroisse : *** Toutes ***                                                                          |                                                                                | •                   |              |                                       |
|                                                                                                    |                                                                                |                     |              | Chercher                              |

Tu cliques sur Chercher et tu as un tableau des patronymes concernés

#### Résultats de la recherche

#### Recherche de :

loup dans le texte des commentaires personnels et généraux Actes de décès

#### 670 actes trouvés

#### Pages : 1 <u>2</u> <u>3</u> <u>4</u> <u>5</u> <u>6</u> <u>7</u>

|     | Туре  | Date       | Intéressé(e)                 | Commune/Paroisse         |
|-----|-------|------------|------------------------------|--------------------------|
| 1.  | Décès | 06/09/1715 | PECOZ Petrus                 | CRUSEILLES               |
| 2.  | Décès | 09/09/1715 | DUFAUG Joannes Franciscus    | CRUSEILLES               |
| 3.  | Décès | 11/07/1748 | FOL                          | SAVIGNY                  |
| 4.  | Décès | 01/02/1750 | GENTY Claude                 | VIRY                     |
| 5.  | Décès | 28/05/1750 | FONTANEL George              | VANZY                    |
| 6.  | Décès | 14/07/1750 | MENUT François               | SAVIGNY                  |
| 7.  | Décès | 17/07/1750 | VUICHARD Claude              | SAVIGNY                  |
| 8.  | Décès | 25/07/1750 | GAY Guillaume                | VIRY                     |
| 9.  | Décès | 08/08/1750 | CURTET Joseph                | SAVIGNY                  |
| 10. | Décès | 14/09/1750 | CURTET Etienne               | SAVIGNY                  |
| 11. | Décès | 12/11/1750 | GOYET Jean Louis             | SAVIGNY                  |
| 12. | Décès | 12/04/1751 | DUPRAZ Gaspard               | SAVIGNY                  |
| 13. | Décès | 19/04/1751 | BOURGEOIS Joseph             | FESSY                    |
| 14. | Décès | 17/07/1751 | BOCQUET Françoise            | VIRY                     |
| 15. | Décès | 08/09/1751 | PUGIN Henry                  | CHÊNEX                   |
| 16. | Décès | 01/04/1752 | ROUGE Jeanne                 | VIRY                     |
| 17. | Décès | 28/03/1764 | DEPERY Françoise             | MONT-SAXONNEX            |
| 18. | Décès | 01/10/1767 | RECOUZ Marie Françoise       | JONZIER-ÉPAGNY           |
| 19. | Décès | 03/05/1768 | MESTRALET Sebastienne        | DROISY                   |
| 20. | Décès | 03/05/1768 | RIGOT Marie Elisabeth        | JONZIER-ÉPAGNY           |
| 21. | Décès | 18/10/1770 | FALCONNET Jacqueline         | VERS                     |
| 22. | Décès | 09/08/1771 | VEZIN Pierre                 | SALLANCHES               |
| 23. | Décès | 01/08/1774 | MORALET Noël                 | LE BIOT                  |
| 24. | Décès | 26/09/1793 | DUPENLOUP Joseph             | CRAN-GEVRIER             |
| 25. | Décès | 26/02/1796 | VUAGNAT Dimanche             | SAINT-JULIEN-EN-GENEVOIS |
| 26. | Décès | 13/07/1802 | MERCIER Sébastien            | BOËGE                    |
| 27. | Décès | 16/08/1805 | VITTET Etienne               | THORENS-GLIÈRES          |
| 28. | Décès | 08/10/1808 | BRACHET Antelme              | SALES                    |
| 29. | Décès | 19/04/1809 | BURIN Claudine               | MONT-SAXONNEX            |
| 30. | Décès | 12/06/1810 | BUCHET Jeanne Marie          | MONT-SAXONNEX            |
| 31. | Décès | 07/08/1810 | BUCHET Claude                | MONT-SAXONNEX            |
| 32. | Décès | 28/08/1812 | DONAT MAGNIN Marie Augustine | MONT-SAXONNEX            |
| 33. | Décès | 09/09/1813 | <u>? Pierre</u>              | ANNECY-LE-VIEUX          |
| 34. | Décès | 22/01/1814 | FALCONNET Marin              | MONT-SAXONNEX            |
| 35. | Décès | 27/07/1814 | GRUMEAU Henry                | SALES                    |
| 36. | Décès | 09/02/1819 | FALCONAZ Jean                | METZ-TESSY               |
| 37. | Décès | 09/02/1831 | VUAGNAT Claudine             | SAINT-JULIEN-EN-GENEVOIS |
| 38. | Décès | 17/09/1839 | AMOUDRUZ François            | VIRY                     |
| 39. | Décès | 03/09/1840 | LAPORTE Françoise            | DOUCY-EN-BAUGES          |
| 40. | Décès | 25/10/1840 | VUAGNAT Laurent              | SAINT-JULIEN-EN-GENEVOIS |
| 41. | Décès | 27/12/1840 | DUPENLOUP Francois           | SAINT-JULIEN-EN-GENEVOIS |

Tu cliques sur un patronyme, exemple PUGIN Henri, et tu as

# Acte de décès/sépulture

| Commune :                                           | CHÊNEX                                                        |  |
|-----------------------------------------------------|---------------------------------------------------------------|--|
| Code INSEE :                                        | 740069                                                        |  |
| Département :                                       | HAUTE-SAVOIE                                                  |  |
| Défunt :                                            |                                                               |  |
| Nom :                                               | PUGIN Henry                                                   |  |
| Date de l'acte :                                    | 08/09/1751                                                    |  |
| Origine :                                           | MARLIOZ                                                       |  |
| Sexe :                                              | Masculin                                                      |  |
| Commentaire :                                       | inhumé à CHEYNEX                                              |  |
| Parents :                                           |                                                               |  |
| Nom du père :                                       | PUGIN Claude                                                  |  |
| Nom de la mère :                                    | PICHOLLET Gaspardaz                                           |  |
| Références :                                        |                                                               |  |
| Commentaire général :                               | dévoré par le loup à CHEYNEX                                  |  |
| Cote :                                              | AD 74 - EDEPOT 69 GG3                                         |  |
| Photos :                                            | Image1                                                        |  |
| Crédits :                                           |                                                               |  |
| Photographe :                                       | Guyslaine ROCH                                                |  |
| Transcripteur :                                     | Josiane DEROUX                                                |  |
| Trouvé une erreur ? :                               | Cliquez ici pour la signaler                                  |  |
| Si le lien vers la photo<br>veuillez vous rendre su | de l'acte ne fonctionne pas,<br>Ir le site des AD 74 ou AD 73 |  |

et rechercher le registre concerné en utilisant la cote dans le champs "Recherchez"

« Qui a été dévoré par le loup », et non, ce n'est pas la chèvre, c'est Henry.

## 4 – Recherche sonore

Dans la page **Recherche avancée** précédente, tu peux aussi chercher de façon sonore le patronyme (GAY dans notre exemple).

| Première personne conce                                                                                                    | rnée par l'acte :                                                                    |                              |
|----------------------------------------------------------------------------------------------------|--------------------------------------------------------------------------------------|------------------------------|
| Patronyme : gay                                                                                                    | Prénom :                                                                             | anno mapris nouncie 21       |
| De : 🖲 Intéressé(e) 🔍 (i                                                                                                    | future/ex) Conjoint 🔍 Père 🔍 Mèr                                                     | re 🔍 Parrain/témoin          |
| Comparaison : O Exacte C                                                                                                    | Au début 🔍 A la fin 🔍 Est dans 🖲                                                     | Sonore                       |
| Seconde personne (évent                                                                                                    | uelle) :                                                                             |                              |
| Patronyme :                                                                                                    | Prénom :                                                                             |                              |
|                                                                                                    |                                                                                      |                              |
| De : 🔍 (future/ex) Conjoint                                                                                                    | t 🔍 Père 🔍 Mère 🔍 Parrain/tén                                                        | noin                         |
| De : 🔍 (future/ex) Conjoint<br>Comparaison : 🔘 Exacte 🤇                                                                                                    | Au début  A la fin  Est dans                                                         | noin<br>) Sonore             |
| De : 🔍 (future/ex) Conjoint<br>Comparaison : 🔘 Exacte 🤇                                                                                                    | t O Père O Mère O Parrain/tén<br>Au début O A la fin O Est dans O                    | noin<br>) Sonore             |
| De :      (tuture/ex) Conjoint Comparaison :      Exacte Autres éléments de l'acte                                                                                                    | t O Père O Mère O Parrain/tén<br>Au début O A la fin ® Est dans C<br>:               | noin<br>) Sonore             |
| De :                                                                                                    | t O Père O Mère O Parrain/tén<br>Au début O A la fin O Est dans C<br>:               | noin<br>) Sonore             |
| De :      (tuture/ex) Conjoint Comparaison :      Exacte Autres éléments de l'acte Texte : Dans :      Origines     Pro                                                                                                    | Au début O A la fin O Est dans C<br>:<br>:<br>:<br>:<br>:<br>:<br>:<br>:<br>:        | noin<br>) Sonore             |
| De :                                                                                                    | Au début O A la fin O Est dans C<br>i<br>i<br>i<br>i<br>i<br>fessions O Commentaires | noin<br>) Sonore             |
| De :                                                                                                    | Au début A la fin Est dans                                                           | noin<br>) Sonore<br>) Sonore |
| De : <ul> <li>(tuture/ex) Conjoint</li> <li>Comparaison : Exacte</li> <li>Autres éléments de l'acte</li> </ul> Texte :                                                                                                    | Au début A la fin Est dans                                                           | noin<br>) Sonore<br>) Sonore |
| De : (tuture/ex) Conjoint<br>Comparaison : Exacte<br>Autres éléments de l'acte<br>Texte :<br>Dans : Origines Pro<br>Comparaison : Exacte<br>Actes recherchés :<br>Naissances Décès                                                                                                    | Au début A la fin Est dans                                                           | noin<br>) Sonore<br>) Sonore |
| De : <ul> <li>(tuture/ex) Conjoint</li> <li>Comparaison :  <ul> <li>Exacte</li> </ul> </li> <li>Autres éléments de l'acte</li> <li>Texte :  <ul> <li>Dans :  <ul> <li>Origines</li> <li>Pro</li> </ul> </li> <li>Comparaison :  <ul> <li>Exacte</li> </ul> </li> <li>Actes recherchés :  <ul> <li>Naissances</li> <li>Décès</li> <li>Années à partir de : </li> </ul> </li> </ul></li></ul> | Au début A la fin Est dans                                                           | noin<br>) Sonore<br>) Sonore |

Tu peux voir que, du coup, tu ouvres de nouvelles portes en trouvant des GEY, GAYE qui pourraient être une variante du nom GAY mal écrit ou mal saisi, mais aussi des GOY, des GOUZ...

#### Résultats de la recherche

#### Recherche de :

gay sonne comme le patronyme de la personne intéressée

Actes de naissances

#### 3336 actes trouvés

#### Pages : 1 2 3 4 5 ..... 32 33 34

| 制改进 | Type      | Date       | Intéressé(e)     | Commune/Paroisse     | 43. | Naissance | 21/05/1631 | GAY Francois      | CLUSES              |
|-----|-----------|------------|------------------|----------------------|-----|-----------|------------|-------------------|---------------------|
| 1   | Naissanco | 00/02/1555 | GAY Antoing      | SAMOËNS              | 44. | Naissance | 02/08/1631 | GAY Jean          | SAINT-JEAN-D'AULPS  |
| 1.  | Naissance | 00/02/1555 | CEV Franceire    | CERRAVAL             | 45. | Naissance | 02/03/1632 | GAY Claudine      | SAINT-JEAN-D'AULPS  |
| 2.  | Naissance | 0//01/1562 | GET Françoise    | SERRAVAL             | 46. | Naissance | 08/12/1632 | GAY Jean Francois | SAINT-JEAN-D'AULPS  |
| 3.  | Naissance | 30/04/1562 | GAY François     | SAINT-JEAN-DE-SIXT   | 47. | Naissance | 01/03/1633 | GAY Pierre        | SAINT-JEAN-D'AULPS  |
| 4.  | Naissance | 01/11/1562 | GAY Maurise      | SAINT-JEAN-DE-SIXT   | 48. | Naissance | 24/08/1633 | GAY Matthia       | CLUSES              |
| 5.  | Naissance | 23/12/1565 | GAY Claude       | SAINT-JEAN-DE-SIXT   | 49. | Naissance | 25/12/1633 | GAY Noël          | SAINT-JEAN-D'AULPS  |
| 6.  | Naissance | 16/02/1568 | GAY Maurice      | SAINT-JEAN-DE-SIXT   | 50. | Naissance | 04/02/1634 | GAY Pierre        | SAINT-JEAN-D'AULPS  |
| 7.  | Naissance | 07/11/1570 | GAY Guillaume    | SERRAVAL             | 51. | Naissance | 19/03/1634 | GOY Jean-Claude   | CHALLONGES          |
| 8.  | Naissance | 26/01/1574 | GAY Louis        | ANNECY               | 52. | Naissance | 13/06/1634 | GAY Jacques       | ONNION              |
| 9.  | Naissance | 23/08/1574 | GAY Charles      | ANNECY               | 53. | Naissance | 24/09/1034 | GAY Pierre        | SAINT-JEAN-DE-SIXT  |
| 10. | Naissance | 11/04/1577 | GAY Philibert    | ANNECY               | 55  | Naissance | 09/10/1634 | GAY Claude Louis  | ANNECY              |
| 11  | Naissance | 08/02/1578 | GAY leanne       | ANNECY               | 56  | Naissance | 19/12/1634 | GAY lacques       | ONNION              |
| 12  | Naissance | 00/00/1584 | GAY              | MENTHONNEY-EN-BORNES | 57. | Naissance | 30/01/1635 | GAY Claude Louis  | ANNECY              |
| 10  | Naissance | 00/00/1505 | CAV Clauda       | MENTHONNEY EN BORNES | 58. | Naissance | 20/02/1635 | GAY Pierre        | SAINT-JEAN-D'AULPS  |
| 15. | Naissance | 00/00/1383 | GAT Claude       | MENTHONNEX-EN-BORNES | 59. | Naissance | 29/09/1635 | GAY Louise        | ANNECY              |
| 14. | Naissance | 00/00/1585 | GAY Hugues       | MENTHONNEX-EN-BORNES | 60. | Naissance | 27/10/1635 | GAY Jean François | SAINT-JEAN-D'AULPS  |
| 15. | Naissance | 06/05/1591 | GASEY Martin     | ANNECY               | 61. | Naissance | 27/01/1636 | GOY Jaquelin      | CHALLONGES          |
| 16. | Naissance | 27/04/1592 | GAY Jeanne       | ANNECY               | 62. | Naissance | 26/02/1636 | GAY Jacques       | ANNECY              |
| 17. | Naissance | 08/08/1592 | GAY Nicolas      | ANNECY               | 63. | Naissance | 28/07/1636 | GAY Louis         | CLUSES              |
| 18. | Naissance | 18/10/1593 | GAY Pertremande  | ANNECY               | 64. | Naissance | 14/09/1636 | GAY François      | ANNECY              |
| 19. | Naissance | 25/06/1597 | GAY Maurice      | ANNECY               | 65. | Naissance | 08/11/1636 | GOUZ Gabriel      | ABONDANCE           |
| 20. | Naissance | 26/08/1597 | GAY Guillemette  | THÔNES               | 66. | Naissance | 2//11/1636 | GAY Jeanne        | SAINT-JEAN-DAULPS   |
| 21. | Naissance | 07/02/1598 | GAY Maurice      | THÔNES               | 60  | Naissance | 10/04/1637 | GAY Marguerite    | ARONDANCE           |
| 22. | Naissance | 05/01/1599 | GAY Francoise    | THÔNES               | 69  | Naissance | 04/05/1637 | GAY Pernette      | SAINT-JEAN-D'ALILPS |
| 23. | Naissance | 15/05/1599 | GAY Janne        | ANNECY               | 70. | Naissance | 22/07/1637 | GOY Huguettaz     | CHALLONGES          |
| 24  | Naissance | 10/01/1600 | GAY Janne        | ANNECY               | 71. | Naissance | 30/01/1638 | GUYAZ Claude      | CLUSES              |
| 25  | Naissance | 28/11/1604 | GAV Jeanhantiste | ANNECY               | 72. | Naissance | 11/02/1638 | GAY Charlotte     | ONNION              |
| 25. | Naissance | 08/06/1605 | GAV François     | ANNECY               | 73. | Naissance | 16/04/1638 | GAY Michère       | ONNION              |
| 20. | Naissance | 00/00/1005 | GAT Flançois     | ANNECY               | 74. | Naissance | 03/07/1638 | GAY Jean          | SAINT-JEAN-DE-SIXT  |
| 27. | Naissance | 20/03/1606 | GAY Mane         | ANNECT               | 75. | Naissance | 13/10/1638 | GAY Jeanne        | SAINT-JEAN-D'AULPS  |
| 28. | Naissance | 09/09/1608 | GAY ? Carola     | BONNEVILLE           | 76. | Naissance | 30/12/1638 | GAY Nicolas       | SAINT-JEAN-D'AULPS  |
| 29. | Naissance | 07/12/1611 | GAY Jacques      | BONNEVILLE           | 77. | Naissance | 11/03/1639 | GOYS Jean Pierre  | CLUSES              |
| 30. | Naissance | 19/03/1612 | GAY Jean         | SERRAVAL             | /8. | Naissance | 08/01/1640 | GAY Jeanne        | SAINT-JEAN-D'AULPS  |
| 31. | Naissance | 14/05/1613 | GAY Claude       | SERRAVAL             | /9. | Naissance | 20/01/1640 | GAY Jean Bapuste  | CAINT JEAN D'ALLIDE |
| 32. | Naissance | 18/02/1616 | GAY Gabrielle    | SERRAVAL             | 81  | Naissance | 20/04/1040 | GAY Pierre        | SAINT-JEAN-D'AULPS  |
| 33. | Naissance | 08/03/1616 | GAY Georges      | SERRAVAL             | 82. | Naissance | 03/11/1643 | GAY Pernette      | SAINT-JEAN-D'AULPS  |
| 34. | Naissance | 27/08/1617 | GAY Maurice      | ALLINGES             | 83. | Naissance | 26/06/1644 | GUYAZ Claudine    | CLUSES              |
| 35. | Naissance | 12/08/1618 | GAY Jeanne       | LES CLEFS            | 84. | Naissance | 11/09/1645 | GOYS Anne         | CLUSES              |
| 36. | Naissance | ??/09/1619 | GAY Antoine      | LES CLEFS            | 85. | Naissance | 11/12/1645 | GUY Jean Claude   | CLUSES              |
| 37  | Naissance | 06/03/1620 | GAY leanne       | LES CLEES            | 86. | Naissance | 04/02/1647 | GOYS Charle       | CLUSES              |
| 38  | Naissance | 28/11/1620 | GAY Alexandre    | CONTAMINE-SUR-ARVE   | 87. | Naissance | 02/07/1647 | GAY Claude        | CONTAMINE-SUR-ARVE  |
| 20  | Naissance | 22/01/1622 | GAV Charles      | CONTAMINE SUB ADVE   | 88. | Naissance | 15/11/1647 | GAY Perrinne      | CONTAMINE-SUR-ARVE  |
| 40  | Maissance | 15/02/1625 | CAV Clauda       | CONTAMINE CUD ADVE   | 89. | Naissance | 01/03/1648 | <u>G? Pierre</u>  | MEINIER             |
| 40. | Naissance | 15/02/1025 | GAT Claude       | CONTAMINE-SUK-ARVE   | 90. | Naissance | 01/09/1648 | GAY Nicolas       | CLUSES              |
| 41. | Naissance | 00/05/1627 | GAY Nicolarde    | SAINT-JEAN-D'AULPS   | 91. | Naissance | 03/01/1649 | GOYS Antoine      | CLUSES              |

Cette recherche est quelquefois pertinente, mais souvent beaucoup trop large (3336 actes trouvés). C'est donc à toi de restreindre les critères sur ta page de recherches avancées. Mais

Naissance 14/07/1627 GAV Jeanne

comme tu as pu voir sur le petit panneau de Recherche directe, tu as une autre ligne très

|               | Recherche directe                                                          |
|---------------|----------------------------------------------------------------------------|
|               | Entrez un patronyme:                                                       |
|               | Chercher                                                                   |
|               | <ul> <li>Intéressé(e)</li> <li>Mère, conjoint, témoins, parrain</li> </ul> |
|               | <u>Recherche avancée</u><br>Recherche Levenshtein                          |
| particulière. |                                                                            |

## <u>5 – Recherche Levenshtein</u>

Tu reviens sur ta page Recherche directe 1- a)

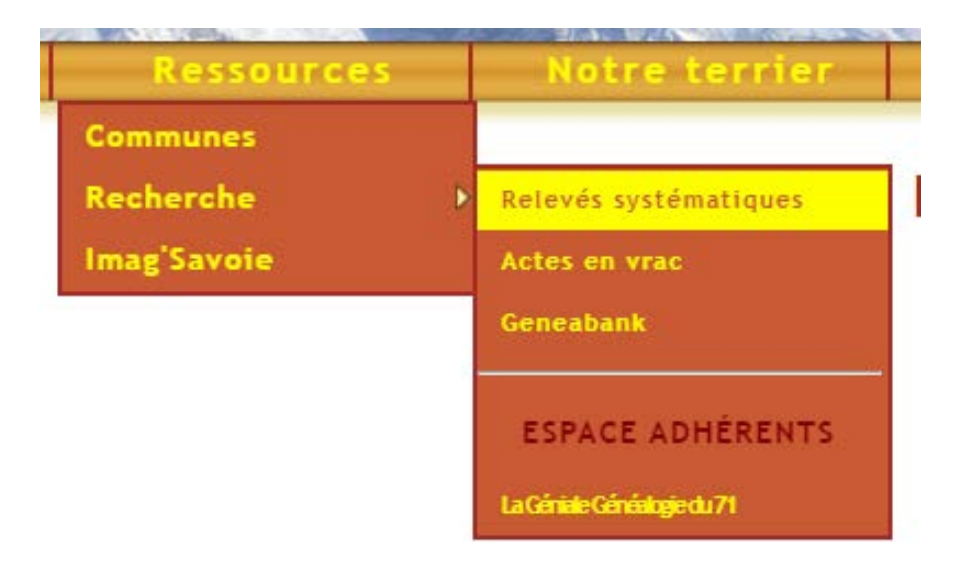

| moins, parrain |
|----------------|
| laissances 🔻   |
|                |

Tu cliques sur la ligne

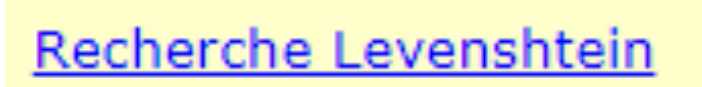

Une autre page s'ouvre, elle est plus courte.

| atronyme :             | Prénom :                      |                            |                           |                             |  |
|------------------------|-------------------------------|----------------------------|---------------------------|-----------------------------|--|
| Comparaison : 🔘 Exacte | e 🔍 1 différence 🖲 2 diff. 🤇  | 3 diff. 4 diff. 5 diff.    |                           |                             |  |
| Conjoint (éventuel) :  |                               |                            |                           |                             |  |
| atronyme :             | Prénom :                      |                            |                           |                             |  |
| Actes recherchés indiv | vidus (suppose conjoint non   | renseigné) :               |                           |                             |  |
| 🖲 Naissances 🔍 Décès   | Mariages OActes divers        |                            |                           |                             |  |
| Actes recherchés coup  | oles (suppose conjoint rense  | igné) :                    |                           |                             |  |
| 🖲 Mariages 🛛 Enfants   | (naissances) 🔍 Enfants (naiss | ances et décès) 🔍 Couple ( | mariage, naissances et dé | cès enfants) 🔍 Actes Divers |  |
| Critères :             |                               |                            |                           |                             |  |
| nnées à partir de :    | jusqu'à :                     |                            |                           |                             |  |
|                        |                               |                            |                           |                             |  |

Il s'agit aussi d'une recherche type sonore, mais en plus élaborée. Tu peux sélectionner dans la ligne **Comparaison** le nombre de différences dans le patronyme et/ou le prénom. Dans notre exemple GAY nous avons mis 2 différences

🔽 🕬 kHTML 10 echerche Levenshtein

| Permet de rechercher des noms dont l'orthographe varie de 0 à 5 lettres (en plus, en moins, en remplac                                                                                                    | ement) de celui indiqué (ex :  |
|----------------------------------------------------------------------------------------------------|--------------------------------|
| Construction of the second of the second of | ide : Principes et Utilisation |
|                                                                                                    |                                |

| Individu concerné :        |                              |                       |                                                  |
|----------------------------|------------------------------|-----------------------|--------------------------------------------------|
| Patronyme : gay            | Prénom :                     |                       |                                                  |
| Comparaison : O Exacte     | 1 différence 🖲 2 diff. 🔘 3   | diff. 🔍 4 diff. 🔍 5 d | liff.                                            |
| Conjoint (éventuel) :      |                              |                       |                                                  |
| Patronyme :                | Prénom :                     | 0.2                   |                                                  |
| Actes recherchés individu  | us (suppose conjoint non re  | enseigné) :           |                                                  |
| Naissances     Décès       | Mariages O Actes divers      |                       |                                                  |
| Actes recherchés couples   | s (suppose conjoint renseig  | né) :                 |                                                  |
| ◉ Mariages  ○ Enfants (nai | issances) 🔘 Enfants (naissan | ces et décès) 🔍 Coup  | le (mariage, naissances et décès enfants) 🔍 Acte |
| Critères :                 |                              |                       |                                                  |
| Années à partir de :       | jusqu'à :                    |                       |                                                  |
| Commune ou paroisse : ***  | Toutes ***                   |                       | . I much marthe                                  |
|                            |                              |                       | Chercher                                         |

Tu cliques sur **Chercher** en bas de page comme d'habitude. Tu as la surprise de trouver de manière plus fine des patronymes que tu n'as pas vus lors de tes autres recherches.

## Résultats de la recherche

Recherche Levenshtein

du nom GAY avec deux différences sur les Naissances

## 8937 actes trouvés

## Pages : 1 2 3 4 5 ..... 88 89 90

| 10.5 | Туре      | Date       | Intéressé(e)        | Parents              | Commune/Paroisse     |
|------|-----------|------------|---------------------|----------------------|----------------------|
| 1.   | Naissance | 00/04/1552 | JAY Baltazard Amédé | A                    | SAMOËNS              |
| 2.   | Naissance | 00/02/1555 | GAY Antoine         | F                    | SAMOËNS              |
| 3.   | Naissance | 00/07/1555 | JAY Cuivre          | A                    | SAMOËNS              |
| 4.   | Naissance | 00/10/1555 | JAY Claudia         | A                    | SAMOËNS              |
| 5.   | Naissance | 00/01/1556 | JAY François        | P                    | SAMOËNS              |
| 6.   | Naissance | 00/05/1556 | JAY Jeanne          |                      | SAMOËNS              |
| 7.   | Naissance | 00/02/1557 | JAY Aima            | F                    | SAMOËNS              |
| 8.   | Naissance | 00/03/1557 | JAY Jeanne          | ]                    | SAMOËNS              |
| 9.   | Naissance | 00/01/1558 | ATAY Bartholoma     | F                    | SAMOËNS              |
| 10.  | Naissance | 00/07/1558 | JAY Françoise       | Н                    | SAMOËNS              |
| 11.  | Naissance | 00/08/1558 | JAY Jean            | M                    | SAMOËNS              |
| 12.  | Naissance | 07/01/1562 | GEY Françoise       | J. GEY               | SERRAVAL             |
| 13.  | Naissance | 30/04/1562 | GAY François        | C. GAY               | SAINT-JEAN-DE-SIXT   |
| 14.  | Naissance | 01/11/1562 | GAY Maurise         | M. GAY               | SAINT-JEAN-DE-SIXT   |
| 15.  | Naissance | 23/12/1565 | GAY Claude          | M. GAY               | SAINT-JEAN-DE-SIXT   |
| 16.  | Naissance | 16/02/1568 | GAY Maurice         | C. GAY               | SAINT-JEAN-DE-SIXT   |
| 17.  | Naissance | 07/11/1570 | GAY Guillaume       | J, GAY               | SERRAVAL             |
| 18.  | Naissance | 13/10/1573 | ROY Jean François   | C. ROY               | ANNECY               |
| 19.  | Naissance | 26/01/1574 | GAY Louis           | N. GAY               | ANNECY               |
| 20.  | Naissance | 23/08/1574 | GAY Charles         | L. GAY               | ANNECY               |
| 21.  | Naissance | 21/10/1575 | REY Pierre          | J. REY               | ANNECY               |
| 22.  | Naissance | 06/01/1576 | REY Jeanne          | J. REY               | ANNECY               |
| 23.  | Naissance | 15/12/1576 | REY Nycollarde      | J. REY               | ANNECY               |
| 24.  | Naissance | 11/04/1577 | GAY Philibert       | L. GAY               | ANNECY               |
| 25.  | Naissance | 23/04/1577 | GLAY Glaude         | J. GLAY              | ANNECY               |
| 26.  | Naissance | 11/01/1578 | REY Pierre          | J. REY               | ANNECY               |
| 27.  | Naissance | 08/02/1578 | GAY Jeanne          | N. GAY               | ANNECY               |
| 28.  | Naissance | 00/00/1584 | GAY                 | J. GAY - P. LAPIERRE | MENTHONNEX-EN-BORNES |
| 29.  | Naissance | 00/00/1585 | GAY Claude          | J. GAY               | MENTHONNEX-EN-BORNES |
| 30.  | Naissance | 00/00/1585 | GAY Hugues          | 67 G                 | MENTHONNEX-EN-BORNES |
| 31.  | Naissance | 11/04/1591 | REY Françoise       | J. REY               | ANNECY               |
| 32.  | Naissance | 06/05/1591 | GASEY Martin        | A. GASEY - G.        | ANNECY               |
| 33.  | Naissance | 23/12/1591 | REY Michel          | C. REY               | ANNECY               |
| 34.  | Naissance | 27/04/1592 | GAY Jeanne          | J. GAY               | ANNECY               |
| 35.  | Naissance | 08/08/1592 | GAY Nicolas         | N. GAY               | ANNECY               |
| 36.  | Naissance | 28/02/1593 | GARD Jérônime       | A. GARD              | ANNECY               |

Des JAY des REY, des GLAY etc.

## 6 – Actes en vrac

Tu reviens sur la page d'ouverture

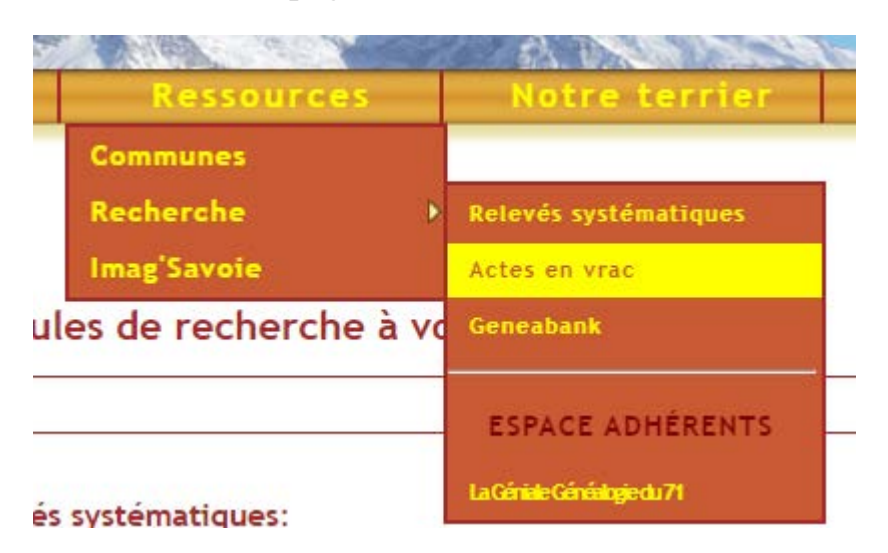

Mais au lieu de cliquer sur **Relevés systématiques**, tu cliques sur **Actes en vrac** et là, nouvelle page nouvelle couleur

| R. Calledon                                                                           | A Charles                      |                                                                                     | , i                                                                                        | es (                     | tarm            |
|---------------------------------------------------------------------------------------|--------------------------------|-------------------------------------------------------------------------------------|--------------------------------------------------------------------------------------------|--------------------------|-----------------|
| <u>Retour vers le site</u> - Naviga                                                   | ition :: Communes et paroisses |                                                                                     |                                                                                            |                          |                 |
| Recherche directe                                                                     |                                | Bienvenue da                                                                        | ns notre base                                                                              |                          |                 |
| gay Chercher<br>Intéressé(e)<br>Mère, conjoint, témoins, parrain<br>Recherche avancée |                                | Communes et parois<br>Naissances/Baptêmes   Mariages   Du<br>ABCDÉEGHIL<br>Localité | ses : <u>Carte</u>   Tableau<br><u>ácðs/Sépultures   Actes di</u><br>MNOPRSIUYY<br>Période | <u>vers</u>   T<br>Actes | ous<br>Iliatifs |
| Recherche Levenshtein                                                                 |                                | Naissances                                                                          | & Baptêmes                                                                                 | 1130                     | CANA ST         |
|                                                                                       |                                | ABBEVILLE [SOMME]                                                                   | ≟ (1767-1767)                                                                              | 1                        | 1               |
| Statistiques                                                                          |                                | ABONDANCE [HAUTE-SAVOIE]                                                            | ≟ (1711-1711)                                                                              | 1                        | 1               |
| Statistiques and a financial statistic                                                |                                | AIX-LES-BAINS [SAVOIE]                                                              | ≟ (1736-1736)                                                                              | 1                        | 1               |
| 84.477 actes dont :                                                                   |                                | ALBIEZ-MONTROND [SAVOIE]                                                            | ≟ (1805-1805)                                                                              | 1                        | 1               |
| 40.737 Naissances/Baptêmes                                                            |                                | ALLONZIER-LA-CAILLE [HAUTE-SAVOIE]                                                  | ± (1878-1878)                                                                              | 1                        | 1               |
| 15 OF7 Mariagos                                                                       |                                | ANDILLY [HAUTE-SAVOIE]                                                              | = (1/40-1820)                                                                              | 3                        | 3               |
| 13.937 Hanages                                                                        |                                |                                                                                     | = (1059-1916)                                                                              | 13                       | 13              |
| 26.726 Décés/Sépultures                                                               |                                | ARCINE [HAUTE-RAVOIE]                                                               | = (1610-1803)                                                                              | 9                        | 050             |
| 1.057 Actes divers                                                                    |                                |                                                                                     | = (1751-1811)                                                                              | 950                      | 930             |
|                                                                                       |                                | ARVILLARD [SAVOIE]                                                                  | = (1740-1740)                                                                              | 1                        | 1               |
|                                                                                       |                                | AYSE [HAUTE-SAVOIE]                                                                 | = (1760-1770)                                                                              | 5                        | 5               |
| dministration                                                                         |                                | BARBERAZ [SAVOIE]                                                                   | = (1701-1733)                                                                              | 2                        | 2               |
| Connexion                                                                             |                                | BARBY [SAVOIE]                                                                      | = (1735-1735)                                                                              | 1                        | 1               |
|                                                                                       |                                | BASSENS [SAVOIE]                                                                    | L (1706-1784)                                                                              | 5                        | 5               |
| onditions d'accès                                                                     |                                | BASSY [HAUTE-SAVOIE]                                                                | <b>(1648-1910)</b>                                                                         | 2.246                    | 2.246           |
| onaciona d acces                                                                      |                                | BEAUMONT [HAUTE-SAVOIE]                                                             |                                                                                            | 2                        | 2               |
| ontact                                                                                |                                | BELLEVAUX [HAUTE-SAVOIE]                                                            | ≟ (1705-1847)                                                                              | 4                        | 4               |
|                                                                                       |                                | BESSANS [SAVOIE]                                                                    | ≟ (1747-1747)                                                                              | 1                        | 1               |
|                                                                                       |                                | BLOYE [HAUTE-SAVOIE]                                                                | ▲ (1695-1818)                                                                              | 929                      | 927             |
|                                                                                       |                                | BOËGE [HAUTE-SAVOIE]                                                                | ➡ (1830-1883)                                                                              | 2                        | 2               |
| techerche dans la base des                                                            |                                | BONNEGUÊTE [HAUTE-SAVOIE]                                                           | <b>=</b> (1653-1793)                                                                       | 381                      | 380             |

De la même façon, tu peux continuer en recherche directe ou en recherche avancée

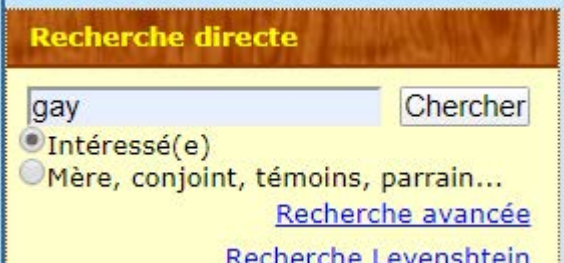

**Recherche Levenshtein**, maintenant que tu connais la façon de travailler en recherche simple, tu vas directement en recherche avancée et tu as une autre page qui s'ouvre

| Recherche avancée                                                                                                    |  |  |  |
|----------------------------------------------------------------------------------------------------|--|--|--|
| Première personne concernée par l'acte :                                                                                                    |  |  |  |
| Patronyme :       Prénom :         De : Intéressé(e)       (future/ex) Conjoint       Père       Parrain/témoin         Comparaison :       Exacte       Au début       A la fin       Est dans       Sonore |  |  |  |
| Seconde personne (éventuelle) :                                                                                                    |  |  |  |
| Patronyme :       Prénom :         De : • (future/ex) Conjoint · Père · Mère · Parrain/témoin         Comparaison : · Exacte · Au début · A la fin · Est dans · Sonore                                       |  |  |  |
| Autres éléments de l'acte :                                                                                                    |  |  |  |
| Texte : Dans : O Origines O Professions O Commentaires<br>Comparaison : Exacte O Au début O A la fin O Est dans O Sonore                                                                                     |  |  |  |
| Actes recherchés :                                                                                                    |  |  |  |
| ✓Naissances ✓Décès ✓Mariages ✓Actes divers : *** Tous ***                                                                                                    |  |  |  |
| Années à partir de : jusqu'à :<br>Commune ou paroisse : *** Toutes ***                                                                                                    |  |  |  |
| Chercher                                                                                                    |  |  |  |

Les recherches dans les actes en vrac peuvent se faire sur tous les types d'actes en même temps **Naissances**, **Décès**, **Mariages** et **Actes divers**, ou en sélectionnant un seul type d'acte, exemple GAY dans tous les types d'actes

|                                                                                                    |                            | Recherche avancée |  |
|----------------------------------------------------------------------------------------------------|----------------------------|-------------------|--|
| Première personne concernée par                                                                                                    | 'acte :                    |                   |  |
| Patronyme : gay                                                                                                    | Prénom :                   |                   |  |
| De : • Intéressé(e) · (future/ex) Conjoint · Père · Mère · Parrain/témoin<br>Comparaison : Exacte · Au début · A la fin • Est dans · Sonore |                            |                   |  |
| Seconde personne (éventuelle) :                                                                                                    |                            |                   |  |
| Patronyme :                                                                                                    | Prénom :                   |                   |  |
| De : • (future/ex) Conjoint · Père · Mère · Parrain/témoin<br>Comparaison : Exacte · Au début · A la fin · Est dans · Sonore                |                            |                   |  |
| Autres éléments de l'acte :                                                                                                    |                            |                   |  |
| Texte :<br>Dans : Origines Professions Commentaires<br>Comparaison : Exacte Au début A la fin Est dans Sonore                               |                            |                   |  |
| Actes recherchés :                                                                                                    |                            |                   |  |
| ✓Naissances ✓Décès ✓Mariages ✓A                                                                                                    | ctes divers : *** Tous *** | T                 |  |
| Années à partir de : jusqu'à :                                                                                                    |                            |                   |  |
| Commune ou paroisse : *** Toutes ***                                                                                                    |                            | ▼                 |  |
|                                                                                                    |                            | Chercher          |  |

Après avoir cliqué sur le bouton Chercher, voici le résultat

#### Résultats de la recherche Recherche de : GAY dans le patronyme de la personne intéressée Actes de naissances, décès, mariages, types divers 401 actes trouvés

#### Pages : 1 2 3 4 5

| 10/11 | Туре      | Date          | Intéressé(e)                          | Commune/Paroisse           |
|-------|-----------|---------------|---------------------------------------|----------------------------|
| 1.    | Mariage   | 23/06/1602    | VIGAY Laurentius x MEGEVANT Claudinam | CLERMONT                   |
| 2.    | Naissance | 21/06/1603    | VIGAY Claudia                         | CLERMONT                   |
| 3.    | Mariage   | 24/06/1607    | VIGAY Pierre x BARBIER Françoise      | CLERMONT                   |
| 4.    | Naissance | 31/08/1607    | GAY Stephanus                         | CLERMONT                   |
| 5.    | Naissance | 23/02/1608    | VIGAY Gabriella                       | CLERMONT                   |
| 6.    | Naissance | 01/11/1612    | VEGAY Ludovicus-Franciscus            | CLERMONT                   |
| 7.    | Mariage   | 05/06/1615    | DE FARAMA Johannes x VIGAY Ayma       | CLERMONT                   |
| 8.    | Mariage   | 05/05/1617    | PASSINUS Stephanus x VIGAY Perneta    | CLERMONT                   |
| 9.    | Naissance | 31/12/1617    | VIGAY Johannes                        | CLERMONT                   |
| 10.   | Naissance | 10/02/1619    | GAY Jean                              | MENTHONNEX-SOUS-CLERMONT   |
| 11.   | Naissance | 25/10/1619    | GAY Jean-François                     | MENTHONNEX-SOUS-CLERMONT   |
| 12.   | Décès     | 25/12/1619    | GAY Henry                             | SALES                      |
| 13.   | Naissance | 02/10/1620    | GAY George                            | MENTHONNEX-SOUS-CLERMONT   |
| 14.   | Naissance | 21/10/1620    | GAY Jeanne                            | MENTHONNEX-SOUS-CLERMONT   |
| 15.   | Décès     | 21/05/1621    | VIGAY Joannes                         | CLERMONT                   |
| 16.   | Naissance | 05/03/1623    | GAY Claudine                          | MENTHONNEX-SOUS-CLERMONT   |
| 17.   | Décès     | 01/02/1624    | GAY Jean                              | ARCINE                     |
| 18.   | Naissance | 06/03/1625    | GAY Pierre                            | MENTHONNEX-SOUS-CLERMONT   |
| 19.   | Naissance | 30/04/1625    | GAY Loys-François                     | MENTHONNEX-SOUS-CLERMONT   |
| 20.   | Naissance | 01/05/1626    | GAY Claude                            | MENTHONNEX-SOUS-CLERMONT   |
| 21.   | Naissance | 17/02/1628    | GAY Jeanne-Loyse                      | MENTHONNEX-SOUS-CLERMONT   |
| 22.   | Naissance | 30/07/1632    | GAY Jaques-François                   | MENTHONNEX-SOUS-CLERMONT   |
| 23.   | Naissance | 13/08/1632    | GAY Jeanne-Loyse                      | MENTHONNEX-SOUS-CLERMONT   |
| 24.   | Naissance | 22/11/1635    | GAY Pierre                            | MENTHONNEX-SOUS-CLERMONT   |
| 25.   | Naissance | 13/02/1638    | GAY Antoyne                           | MENTHONNEX-SOUS-CLERMONT   |
| 26.   | Naissance | 30/12/1638    | GAY Peronne                           | MENTHONNEX-SOUS-CLERMONT   |
| 27.   | Naissance | 08/09/1642    | GAY Claude-François                   | MENTHONNEX-SOUS-CLERMONT   |
| 28.   | Naissance | 13/02/1648    | GAY Claude-Pierre                     | MENTHONNEX-SOUS-CLERMONT   |
| 29.   | Naissance | 13/06/1654    | GAYMOZ Jean-Claude                    | MARIGNY-SAINT-MARCEL       |
| 30.   | Naissance | 08/08/1655    | GAYMOZ Marie                          | MARIGNY-SAINT-MARCEL       |
| 31.   | Mariage   | 22/02/1657    | BEGAY Aymé x CYPPRE Louyse            | CLARAFOND                  |
| 32.   | Naissance | 05/03/1658    | BEGAY Antoine                         | CLARAFOND                  |
| 33.   | Naissance | 14/04/1658    | GAYMOZ Sebastien                      | MARIGNY-SAINT-MARCEL       |
| 34.   | Décès     | 25/06/1658    | GAYMOZ Sebatsien                      | MARIGNY-SAINT-MARCEL       |
| 35.   | Naissance | 10/06/1659    | GAYMOZ Claude-Pierre                  | MARIGNY-SAINT-MARCEL       |
| 36.   | Naissance | 07/01/1660    | BEGAY Christin                        | CLARAFOND                  |
| 37.   | Naissance | 24/04/1660    | GAY Clauda-Jaquelina                  | MENTHONNEX-SOUS-CLERMONT   |
| 38.   | Naissance | 03/06/1661    | GAYMOZ Louyse                         | MARIGNY-SAINT-MARCEL       |
| 39.   | Naissance | 06/07/1662    | BEGAY Pernette                        | CLARAFOND                  |
| 40.   | Naissance | 08/11/1662    | GAYMOZ François                       | MARIGNY-SAINT-MARCEL       |
| 41.   | Mariage   | 04/02/1663    | VUILLET Pierre × GAY Claudia-Maria    | ARCINE                     |
| 42.   | Naissance | 28/03/1663    | GAY Louyse                            | FRANGY                     |
| 43.   | Naissance | 28/01/1666    | GAY Marie                             | MENTHONNEX-SOUS-CLERMONT   |
|       |           | DE la Dia CCT | CONTRACT IN                           | MENTHONNEY COULD OF FOMOUT |

| 44.  | Naissance | 25/10/1667 | GAY Noelaz                                | MENTHONNEX-SOUS-CLERMONT |
|------|-----------|------------|-------------------------------------------|--------------------------|
| 45.  | Mariage   | 11/11/1668 | VIGUEROUX Maurice x GAY Claudine          | SEYSSEL                  |
| 46.  | Naissance | 01/01/1670 | MARTINGAY Françoise                       | MOTZ                     |
| 47.  | Naissance | 26/03/1670 | GAY Marie-Philiberthe                     | MENTHONNEX-SOUS-CLERMONT |
| 48.  | Mariage   | 16/06/1670 | GAY Claude x GODDET Perrine               | SION                     |
| 49.  | Naissance | 08/08/1670 | GAY Michiel                               | MENTHONNEX-SOUS-CLERMONT |
| 50.  | Mariage   | 26/04/1672 | MARTINGAY François x JACOUAREY Claudine   | MOTZ                     |
| 51.  | Mariage   | 26/04/1672 | JACQUAREY Claude x MARTINGAY Claudaz      | MOTZ                     |
| 52.  | Naissance | 12/08/1672 | MARTINGAY Jeanne-Claudaz                  | MOTZ                     |
| 53.  | Naissance | 14/01/1673 | GAY Antoine                               | MENTHONNEX-SOUS-CLERMONT |
| 54.  | Décès     | 20/08/1673 | GAYIOZ Claudaz                            | MOTZ                     |
| 55.  | Mariage   | 04/02/1674 | REGOT Jags x GAY Andrea                   | ARCINE                   |
| 56.  | Mariage   | 26/02/1675 | MARTINGAY Jean-François x GRAS Marguerite | MOTZ                     |
| 57.  | Naissance | 08/04/1675 | MARTINGAY Anthoine                        | MOTZ                     |
| 58.  | Naissance | 16/01/1676 | GAY Claudis                               | MENTHONNEX-SOUS-CLERMONT |
| 59.  | Naissance | 05/11/1676 | GAY Claude-François                       | MENTHONNEX-SOUS-CLERMONT |
| 60.  | Naissance | 24/01/1677 | MARTIN-GAY                                | MOTZ                     |
| 61.  | Mariage   | 01/03/1677 | GAY Pierre x FARAMAN Clauda               | BONNEGUÊTE               |
| 62.  | Naissance | 05/09/1677 | GAY François                              | MOTZ                     |
| 63.  | Décès     | 10/11/1677 | MARTINGAY Gabriel                         | MOTZ                     |
| 64.  | Naissance | 05/04/1678 | GAY Jeanne-Claudine                       | MENTHONNEX-SOUS-CLERMONT |
| 65.  | Naissance | 15/05/1678 | GAY Jeanne                                | BASSY                    |
| 66.  | Naissance | 09/11/1680 | GAY Françoise                             | MENTHONNEX-SOUS-CLERMONT |
| 67.  | Naissance | 28/01/1681 | MARTIN-GAY Pierre                         | MOTZ                     |
| 68.  | Décès     | 11/10/1681 | MARTINGAY Claudia                         | MOTZ                     |
| 69.  | Décès     | 30/10/1681 | MARTINGAY Franciscus                      | MOTZ                     |
| 70.  | Naissance | 13/12/1681 | MARTINGAY Claudio                         | MOTZ                     |
| 71.  | Décès     | 05/01/1682 | MARTINGAY Claudia                         | MOTZ                     |
| 72.  | Naissance | 13/01/1683 | MARTINGAY Jeanne                          | MOTZ                     |
| 73.  | Naissance | 21/09/1683 | MARTINGAY Antoine                         | MOTZ                     |
| 74.  | Naissance | 01/10/1683 | GAY Claude-Louis                          | MENTHONNEX-SOUS-CLERMONT |
| 75.  | Naissance | 15/11/1684 | MARTINGAY Jean-Pierre                     | MOTZ                     |
| 76.  | Décès     | 08/02/1685 | GAY Clauda                                | ARCINE                   |
| 77.  | Naissance | 29/03/1686 | MARTINGAY Pernette                        | MOTZ                     |
| 78.  | Naissance | 27/10/1686 | MARTINGAY Peronne                         | MOTZ                     |
| 79.  | Mariage   | 21/02/1688 | BERTET François x MARTINGAY Françoise     | MOTZ                     |
| 80.  | Naissance | 23/09/1688 | MARTINGAY François                        | MOTZ                     |
| 81.  | Naissance | 22/04/1689 | GAY Jean-Pierre                           | MENTHONNEX-SOUS-CLERMONT |
| 82.  | Naissance | 21/04/1690 | GAY François                              | MENTHONNEX-SOUS-CLERMONT |
| 83.  | Mariage   | 26/04/1695 | MARTINGAY Jean-François x MOREL Claudine  | MOTZ                     |
| 84.  | Décès     | 30/06/1696 | GAY Claudaz-Marie                         | ARCINE                   |
| 85.  | Tabellion | 07/06/1697 | DEBELLEVILLE Pierre x GAY Marie           | CLERMONT                 |
| 86.  | Tabellion | 04/05/1698 | GAY Pierre x DEVILLE Joseph               | CLERMONT                 |
| 87.  | Tabellion | 23/01/1699 | DOCHE Anthoine x GAY François             | CLERMONT                 |
| 88.  | Tabellion | 23/01/1699 | GAY François x DOCHE Anthoine             | CLERMONT                 |
| 89.  | Tabellion | 13/02/1699 | GIRARD Claude-Anthoine x GAY François     | CLERMONT                 |
| 90.  | Tabellion | 29/05/1699 | GAY François x MERMETTI François          | CLERMONT                 |
| 91.  | Tabellion | 10/07/1699 | GAY Estiennaz                             | CLERMONT                 |
| 92.  | Tabellion | 09/12/1699 | CORBIER Anthoine x GAY Ayme               | CLERMONT                 |
| 93.  | Deces     | 06/04/1701 | GAY Claudine                              | ARCINE                   |
| 94.  | Deces     | 07/10/1704 | MARTINGAY Jean                            | MOTZ                     |
| 95.  | Deces     | 11/03/1710 | MARTINGAY Jean-François                   | MOTZ                     |
| 96.  | Deces     | 15/05/1713 | BEGAY Claude-François                     | ARCINE                   |
| 97.  | Naissance | 22/07/1713 | GAY Claude-Ame                            | MENTHONNEX-SOUS-CLERMONT |
| 98.  | Mariage   | 06/02/1716 | MICHALET François x MARTINGAY Peronne     |                          |
| 99.  | Naissance | 07/05/1716 | GAY Jeane-Marie                           | MENTHONNEX-SOUS-CLERMONT |
| 100. | Naissance | 15/06/1/16 | MARTINGAY LOUISE                          | MOTZ                     |

Y compris des actes sur Tabellions

## 7<u>– Geneabank</u>

Autres recherches possibles à partir du site : **Geneabank**. Il y a un diaporama spécifique à cette recherche, mais je mets quand même une recherche sur Geneabank sur cette fiche. En revenant sur la page d'accueil du site des Marmottes :

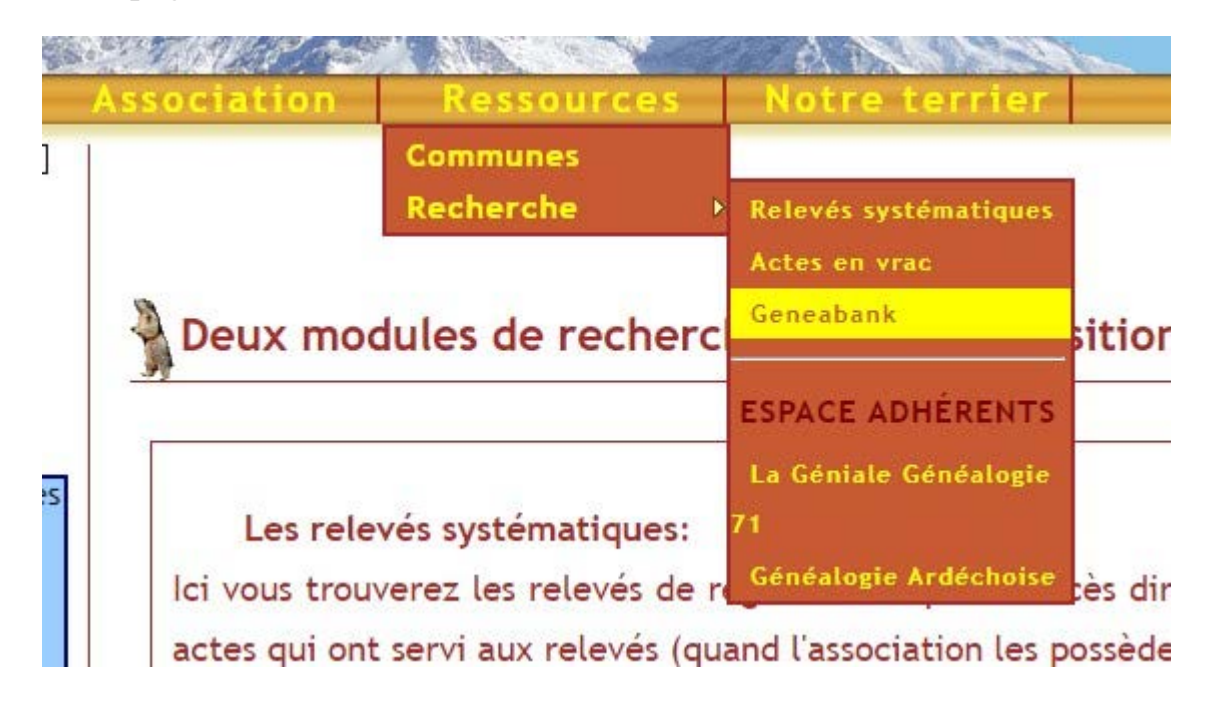

On arrive sur cette page

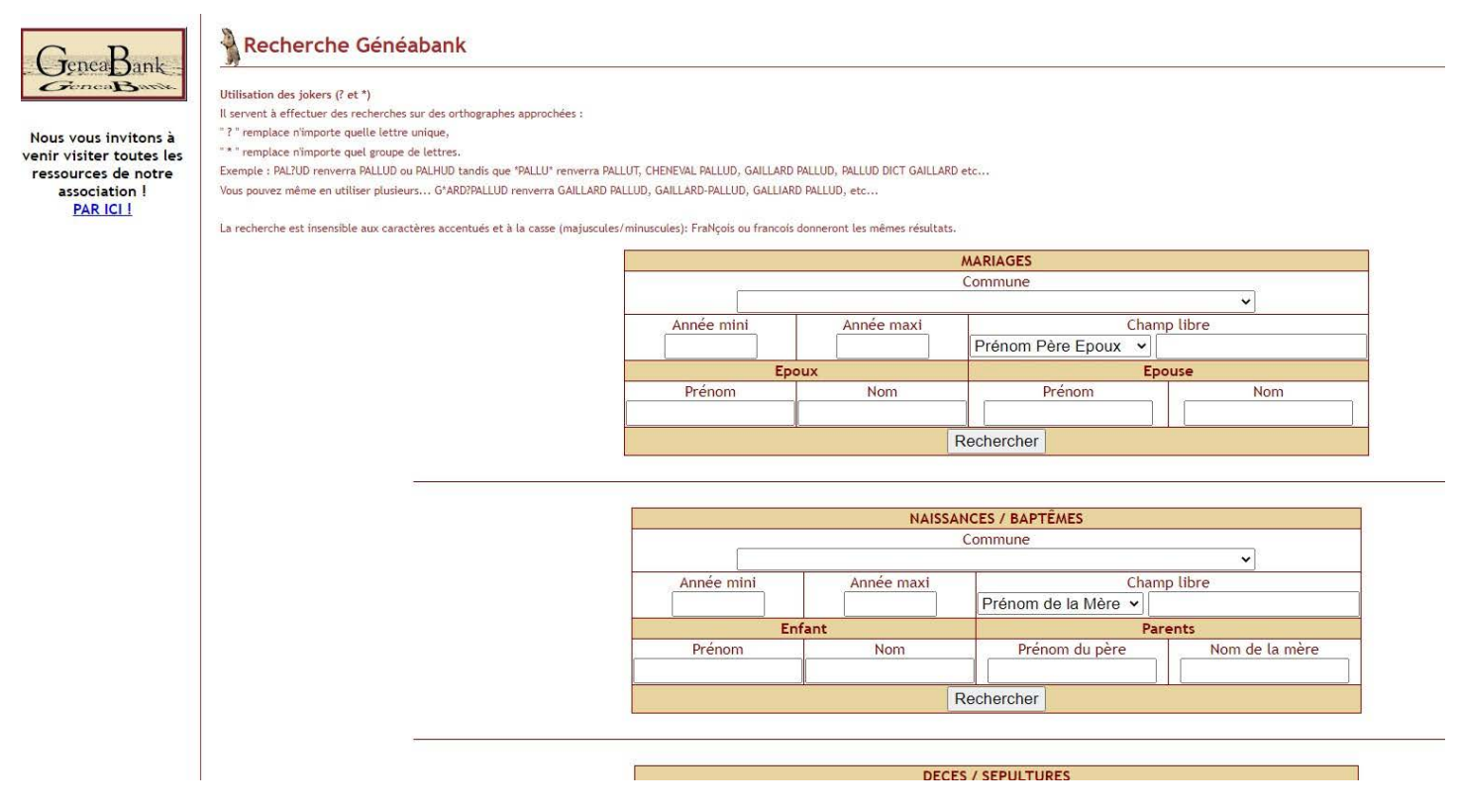

On recherche toujours GAY dans les naissances et cela donne :

Plus de 100 réponses! Veuillez affiner votre recherche. Over 100 answers! Please refine your search.

Retour

Donc pas de recherches possibles sans réduire, par conséquent on va donner une fourchette de dates correspondant à nos recherches précédentes, soit entre 1619 et 1666, et nous avons 86 réponses :

Il y a 86 réponses à votre recherche. There is 86 answers to your request.

Valider pour 86 point

Pour obtenir le résultat, il vous faut fournir 86 unités Geneabank à l'Association des Marmottes de Savoie. To obtain the result, you must give 86 GeneaBank units to the Association of Marmottes de Savoie.

1619: GAY 1620: GAY 1620: GAY 1622: GAY 1625: GAY 1627: GAY 1627: GAY 1631: GAY 1631: GAY 1632: GAY 1632: GAY 1633: GAY 1633: GAY 1633: GAY 1634: GAY 1634: GAY 1634: GAY 1634: GAY 1634: GAY 1634: GAY 1635: GAY 1635: GAY 1635: GAY 1635: GAY 1636: GAY 1636: GAY 1636: GAY 1636: GAY 1637: GAY 1637: GAY 1638: GAY 1638: GAY 1638: GAY 1638: GAY 1638: GAY 1640: GAY 1640: GAY 1110 0.11

Alors attention, tu as un nombre de points limité, et note ce détail important : les points qui te sont donnés de manière limitée par l'association ne sont obtenus par les Marmottes qu'en fonction des saisies faites par des bénévoles actifs et mises « au pot » de **Geneabank**. Il faudra donc limiter encore plus tes recherches pour ne pas perdre de points. Dans le cas de cet exemple, nous allons limiter à l'année 1669 et nous ne retrouvons plus qu'un seul GAY :

Il y a 1 réponse à votre recherche. There is 1 answer to your request.

Valider pour 1 point

Pour obtenir le résultat, il vous faut fournir 1 unité Geneabank à l'Association des Marmottes de Savoie. To obtain the result, you must give 1 GeneaBank unit to the Association of Marmottes de Savoie.

1619: GAY

Annuler ou modifier la recherche

Il faut donc cliquer sur Valider un point et vous avez l'écran :

# Geneabank échange/exchange

Merci de bien vouloir confirmer l'échange de 1 points à Les Marmottes de Savoie Please confirm exchange of 1 units to Les Marmottes de Savoie

| Votre nom d'utilisateur Your user na | ime: |
|--------------------------------------|------|
| Votre mot de passe Your password:    |      |
| valider l'échange/Accept exchange    |      |

En cas de problème, merci de mentionner la référence suivante : When reporting a problem, please include the following reference number: 20230102-34649-69171

Bien évidemment, tu as déjà demandé l'ouverture d'un compte avec vos identifiants et ton mot de passe à Maryannick : <u>marmottes.maryannickmignan@orange.fr</u>, tu les saisis, et tu as la réponse :

# Geneabank: échange effectué/exchange confirmed

1 point Geneabank a été échangé de votre compte lucassous vers celui de Les Marmottes de Savoie. 1 Geneabank unit has just been exchanged from your account lucassous to the account of Les Marmottes de Savoie.

Il vous reste 199 points Geneabank. You have 199 Geneabank units left.

- cliquez ici click here

En cas de problème, merci de mentionner la référence suivante : *When reporting a problem, please include the following reference number:* 20230102-34649-69171

Il est à noter que pour des facilités pour cette fiche, j'ai sélectionné cette fiche que nous avions sur les Marmottes, mais il ne faut surtout pas faire cela car tu dépense un point pour une recherche que tu pourrais faire directement sur le site des Marmottes.

Tu cliques sur Cliquez ici et tu as directement ton lien

Nouvelle recherche

\* <u>??/09/1619 LES CLEFS (HAUTE-SAVOIE)</u>

\* GAY Antoine (M)
fils de GAY Maurice

Témoins:
-GAY Antoine
-? Claude, épouse Claude MOTET

Commentaire général: Vous trouverez des informations complémentaires pour cet acte sur notre <u>site</u>

Par contre, nous avons pu voir que sur le site des Marmottes, il n'y avait pas de GAY en 1622, donc nous faisons la recherche sur Geneabank en 1622 et nous trouvons :

Il y a 1 réponse à votre recherche. There is 1 answer to your request.

Valider pour 1 point

Pour obtenir le résultat, il vous faut fournir 1 unité Geneabank à l'Association des Marmottes de Savoie. To obtain the result, you must give 1 GeneaBank unit to the Association of Marmottes de Savoie.

1622: GAY

Annuler ou modifier la recherche

On voit s'afficher :

Nouvelle recherche

```
° 22/01/1622 CONTAMINE-SUR-ARVE (HAUTE-SAVOIE)
```

\* GAY Charles (M) fils de GAY Claude et de GALIN Françoyse

Témoins: -DUPERIER Charles, maître -CAULAVIN Michiere

On l'a également sur le site des Marmottes, mais il n'avait pas été pris dans nos recherches sur le site, donc il faut bien faire tes recherches sur le site des Marmottes et faire des sélections sur Geneabank.

Voilà, j'espère que cette fiche va t'aider dans tes recherches. Si tu vois des améliorations justifiées à écrire sur cette fiche, n'hésite pas à nous contacter via la boite courriel <u>assoc@marmottesdesavoie.fr</u>

N'hésite pas à poser des questions, elles seront utiles à toutes et tous.

## Merci et bonnes recherches